# **ΑΡΧΑΙΟΛΟΓΙΚΟ ΚΤΗΜΑΤΟΛΟΓΙΟ** ΟΔΗΓΙΕΣ ΧΡΗΣΗΣ ΟΛΟΚΛΗΡΩΜΕΝΟΥ ΠΛΗΡΟΦΟΡΙΑΚΟΥ ΣΥΣΤΗΜΑΤΟΣ

arxaiologikoktimatologio.gov.gr

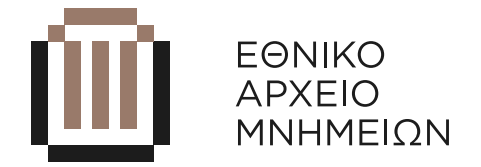

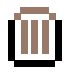

# ΠΕΡΙΕΧΟΜΕΝΑ

| ΑΡΧΙΚΗ ΣΕΛΙΔΑ                                                 | 03 |
|---------------------------------------------------------------|----|
| ΑΝΑΖΗΤΗΣΗ ΔΕΛΤΙΟΥ ΑΡΧΑΙΟΛΟΓΙΚΟΥ ΧΩΡΟΥ Η ΜΝΗΜΕΙΟΥ              | 04 |
| Αναζήτηση με OPSCODE:                                         | 05 |
| Αναζήτηση με ονομασία δελτίου αρχαιολογικού χώρου ή μνημείου: | 06 |
| Φιλτράρισμα των αποτελεσμάτων Χώρων / Μνημείων:               | 07 |
| Φιλτράρισμα των αποτελεσμάτων ανά Αρμόδια Υπηρεσία:           | 07 |
| ΑΝΟΙΓΜΑ ΔΕΛΤΙΟΥ ΑΡΧΑΙΟΛΟΓΙΚΟΥ ΧΩΡΟΥ Η ΜΝΗΜΕΙΟΥ                | 08 |
| Δελτίο Αρχαιολογικού Χώρου                                    | 08 |
| Δελτίο Μνημείου                                               | 15 |
| ΑΝΑΖΗΤΗΣΗ ΔΕΛΤΙΟΥ ΖΩΝΗΣ ΠΡΟΣΤΑΣΙΑΣ                            | 17 |
| ΑΝΟΙΓΜΑ ΔΕΛΤΙΟΥ ΖΩΝΗΣ ΠΡΟΣΤΑΣΙΑΣ                              | 17 |
| ΑΝΑΖΗΤΗΣΗ ΔΕΛΤΙΟΥ ΤΕΚΜΗΡΙΟΥ                                   | 19 |
| ΧΑΡΤΗΣ                                                        | 20 |

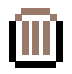

# ΑΡΧΙΚΗ ΣΕΛΙΔΑ

Η πρόσβαση στη νέα, αναβαθμισμένη και απλοποιημένη πλατφόρμα (Rapid Form) γίνεται από την ηλεκτρονική διεύθυνση:

#### https://ops.arxaiologikoktimatologio.gov.gr/cadastreRapid/

Στην αρχική σελίδα καταχωρείτε τα στοιχεία πρόσβασης (username και password), που σας έχουν δοθεί από τη ΔΔΕΑΜ.

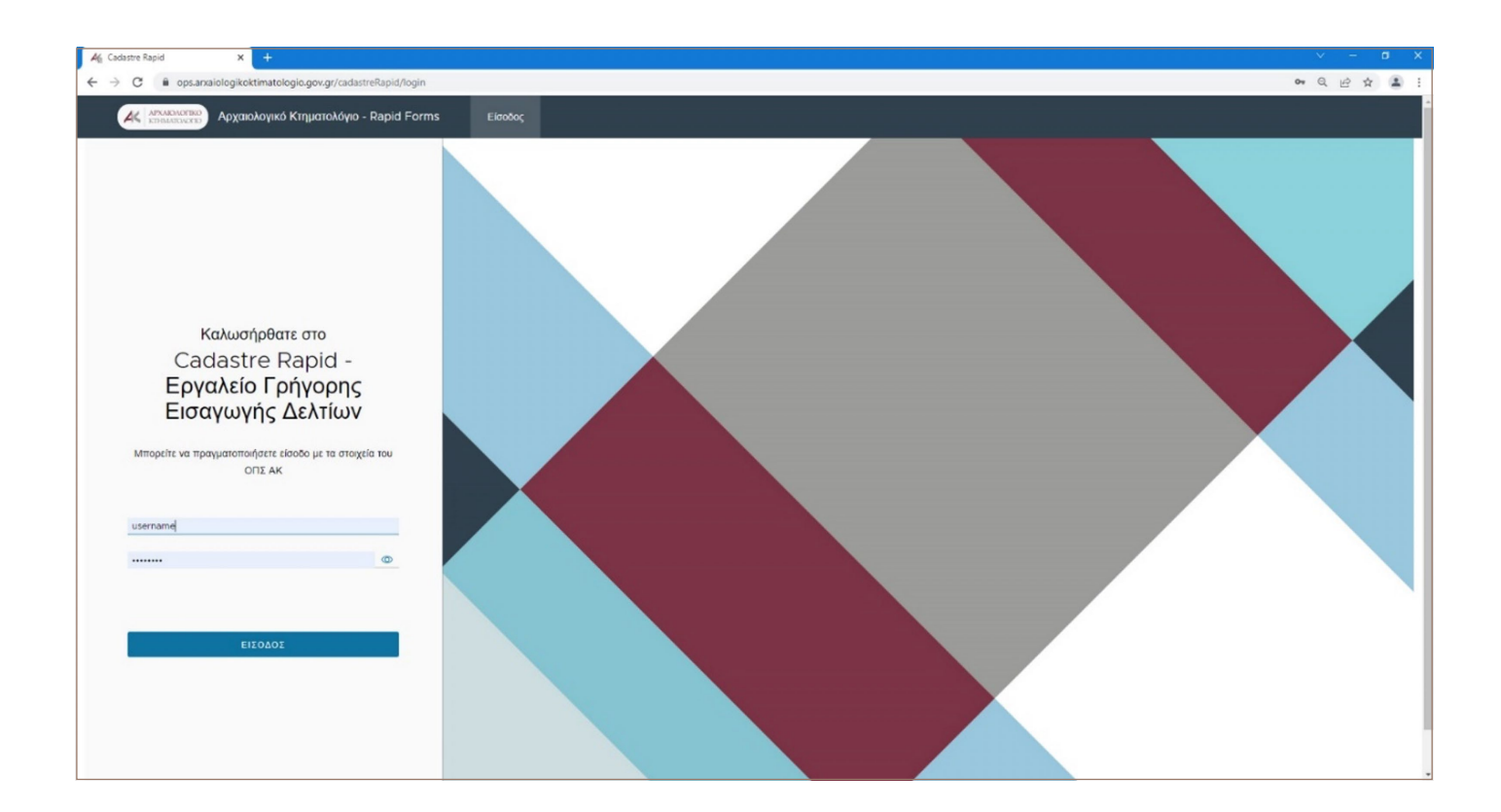

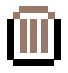

# ΑΝΑΖΗΤΗΣΗ ΔΕΛΤΙΟΥ ΑΡΧΑΙΟΛΟΓΙΚΟΥ ΧΩΡΟΥ Η ΜΝΗΜΕΙΟΥ

Για την αναζήτηση ενός αρχαιολογικού χώρου ή ενός μνημείου, επιλέγετε **Αναζήτηση** και κατόπιν **Ανα**ζήτηση Χώρων / Μνημείων.

| Afr Cadastre Rapid × +                                          |                   |                                                           | × - σ x        |
|-----------------------------------------------------------------|-------------------|-----------------------------------------------------------|----------------|
| ← → C 🔒 ops.arxaiologikoktimatologio.gov.gr/cadastreRapid/      |                   |                                                           | • Q 🖻 ★ 😩 :    |
| Apxaioλoyικό Κτηματολόγιο - Rapid Forms                         | Ο. Αναζήτηση      |                                                           | 음, chromanou + |
| 🏘 Αναζήτηση Χώρων / Μνημείων 🔿 Αναζήτηση Ζωνών Προστασίας 👔 Ανι | αζήτηση Τεκμηρίων |                                                           |                |
|                                                                 |                   | Γεια σας username !                                       |                |
|                                                                 | Καλωσήρθατε α     | πην Εφαρμογή Γρήγορης Καταχώρισης του ΑΚ - Cadastre Rapid |                |
|                                                                 |                   | Σας έχουν αποδοθεί τα παρακάτω δικαιώματα:                |                |

Σε λίστα εμφανίζονται τα δελτία των χώρων και των μνημείων με χρονολογική σειρά, με τα δελτία στα οποία έχει γίνει πιο πρόσφατα επεξεργασία να προηγούνται.

Με τα εργαλεία που βρίσκονται στο κάτω δεξί μέρος της οθόνης, ο χρήστης μπορεί να αλλάξει το πλήθος των αποτελεσμάτων ανά σελίδα και να μεταβεί σε επόμενη σελίδα αποτελεσμάτων:

| 46 Cad<br>← → | iastre<br>C | Rapid  | x<br>ops.arxaiologiko      | +<br>ktimatologio.gov.gr/cadastreRapid/actions/search                                           |       |                       |                   |         | <ul> <li>● Q 应 文 盖</li> </ul>                                                                      |
|---------------|-------------|--------|----------------------------|-------------------------------------------------------------------------------------------------|-------|-----------------------|-------------------|---------|----------------------------------------------------------------------------------------------------|
| (             | AK          | APXAK  | ολοτικό<br>Ατολοτικό Αρχαι | ολογικό Κτηματολόγιο - Rapid Forms Q Αναζήτηση Ω] Χάρτη                                         | ης    |                       |                   |         | ి, chromanou *                                                                                     |
| Ap Av         | αζήτ        | ηση Χώ | ύρων / Μνημείων            | 🔿 Αναζήτηση Ζωνών Προστασίας 🛛 🐚 Αναζήτηση Τεκμηρίων                                            |       |                       |                   |         |                                                                                                    |
|               |             |        |                            |                                                                                                 | Αναζή | τηση Χώρων /          | Μνημείων          |         |                                                                                                    |
|               |             | +1     | OPSCODE T                  | Ονορα                                                                                           | T Te  | Λευταία Επεξεργασία 🔱 | Επεξεργασία από τ | Τύπος τ | Αρμόδια υπηρεσία                                                                                   |
|               |             |        | SPA0XM5HM01                | Λόφος Αιακείου και Κολώνας, Αίγινα                                                              | 14    | -02-2022, 13:08:02    | chromanou         | Χώρος   | ΕΦΑ Πειραιώς και Νήσων                                                                             |
|               |             |        | SPA2GBWYL01                | Αφαία, Αίγινα                                                                                   | 14    | -02-2022, 13:07:48    | chromanou         | Χώρος   | ΕΦΑ Πειραιώς και Νήσων                                                                             |
|               |             |        | SPAYJ001E01                | Γύθειο, Λακωνία, Ενάλιος χώρος                                                                  | 14    | -02-2022, 13:07:13    | chromanou         | Χώρος   | Εφορεία Εναλίων Αρχαιοτήτων                                                                        |
|               |             |        | MNT9NFKJA01                | Κτηριακό Συγκρότημα Πύργος Αμπελοράβδη, Καλιτάδο, Ζάκυνθος, φερομένης ιδιοκτησίας Ι.<br>Κάρδαρη | 14    | -02-2022, 13:06:44    | chromanou         | Μνημείο | ΥΝΜΤΕ Δυτικής Ελλάδας, Πελοποινήσου και Νοτίου Ιονίου                                              |
|               |             |        | MNTL79NFO01                | Ι. Ναός Αγίου Ιωάννη Προδρόμου, Παλαιόχωρα, Αίγινα                                              | 14    | -02-2022, 13:06:34    | chromanou         | Μνημείο | ΕΦΑ Πειραιώς και Νήσων                                                                             |
|               |             |        | SPA40TKTS01                | Γύθειο, Λακωνία                                                                                 | 14    | -02-2022, 13:05:41    | chromanou         | Χώρος   | ΕΦΑ Λακωνίας, ΥΝΜΤΕ Δυτικής Ελλάδας. Πελοποννήσου και Νοτίου Ιονίου.Εφορεία Εναλίων<br>Αρχαιοτήτων |
|               |             |        | SPAZTPWEB01                | Στήλαιο Κουμαρόστηλιος, Γουβερνέτο, Ακρωτήρι, Χανιά                                             | 14    | -02-2022, 13:05:19    | chromanou         | Χώρος   | Εφορεία Παλαιοανθρωπολογίας - Σπηλαιολογίας                                                        |
|               |             |        | SPAOCPMPX01                | Παλαμάρι, Σκύρος                                                                                | 14    | -02-2022, 13:04:51    | chromanou         | Χώρος   | ΕΦΑ Ευβοίας                                                                                        |
|               |             |        | SPAEPWVC001                | Δελφοί και ευρύτερο Δελφικό Τοπίο                                                               | 14    | -02-2022, 13:04:37    | chromanou         | Χώρος   | ΕΦΑ Φωκίδος                                                                                        |
|               |             |        | SPAR2ZL2V01                | Ιερά Ασκληπιού και Απόλλωνα Μαλεάτα, Επίδαυρος                                                  | 14    | -02-2022, 13:04:22    | chromanou         | Χώρος   | ΕΦΑ Αργολίδας                                                                                      |
| 4             |             |        |                            |                                                                                                 |       |                       |                   |         | Annedµona and ackillos 10                                                                          |

Η αναζήτηση ενός αρχαιολογικού χώρου ή μνημείου μπορεί να γίνει, είτε με χρήση του μοναδικού κωδικού ΟΠΣ (OPS Code), είτε με λέξη-κλειδί από την ονομασία του αρχαιολογικού χώρου ή του μνημείου:

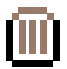

#### ANAZHTHΣH ME OPSCODE:

Στη στήλη **OPSCODE** μπορεί να αναζητηθεί ένα δελτίο αρχαιολογικού χώρου ή μνημείου με τον μοναδικό κωδικό-ταυτότητα του χώρου ή του μνημείου στο Εθνικό Αρχείο Μνημείων (οι κωδικοί των αρχαιολογικών χώρων έχουν αρχικό «SPA», ενώ τα μνημεία έχουν αρχικό «MNT»).

| AK      | АРХАКМАСТКО Ар    | χαιολογικό Κτηματολόγιο - Rapid Forms 🔍 Αναζήτηση 🖾 Χάρτης                                      |                         |                   |          |                                                                                                    |
|---------|-------------------|-------------------------------------------------------------------------------------------------|-------------------------|-------------------|----------|----------------------------------------------------------------------------------------------------|
| Αναζήτη | ση Χώρων / Μνημεί | ων 📀 Αναζήτηση Ζωνών Προστασίας 🐞 Αναζήτηση Τεκμηρίων                                           |                         |                   |          |                                                                                                    |
|         | - +               |                                                                                                 | Αναζήτηση Χώρων         | / Μνημείων        |          |                                                                                                    |
|         | OPSCODE T         | Очора т                                                                                         | Τελευταία Επεξεργασία 👍 | Επεξεργασία από τ | Τύπος τ  | Αρμόδια υπηρεσία                                                                                   |
|         |                   | Λόφος Ακακείου και Κολώνας. Αίγινα                                                              | 14-02-2022, 13:08:02    | chromanou         | Χώρος    | ΕΦΑ Πειρακώς και Νήσων                                                                             |
|         |                   | Αφαία, Αίγινα                                                                                   | 14-02-2022, 13:07:48    | chromanou         | Χώρος    | ΕΦΑ Πειρακώς και Νήσων                                                                             |
|         | SPAYJ001E01       | Γύθειο, Λακωνία, Ενάλιος χώρος                                                                  | 14-02-2022, 13:07:13    | chromanou         | Χώρος    | Εφορεία Εναλίων Αρχαιοτήτων                                                                        |
| ] 1     | MNT9NFKJA01       | Κτηριακά Συγκράτημα Πύργος Αμπελοράβδη, Καλιπάδο, Ζάκυνθος, φερομένης ιδιοκτησίας Ι.<br>Κάρδαρη | 14-02-2022, 13:06:44    | chromanou         | Mvrgazio | ΥΝΜΤΕ Δυτικής Ελλάδας, Πελοποννήσου και Νοτίου Ιονίου                                              |
|         | MNTL79NF001       | Ι. Ναός Αγίου Ιωάννη Προδρόμου, Παλαιόχωρα, Αίγινα                                              | 14-02-2022, 13:06:34    | chromanou         | Μνημείο  | ΕΦΑ Παραιώς και Νήσων                                                                              |
|         | SPA40TKTS01       | Γύθειο, Λακωνία                                                                                 | 14-02-2022, 13:05:41    | chromanou         | Χώρος    | ΕΦΑ Λακωνίας, ΥΝΜΤΕ Δυτικής Ελλάδας, Πελοποινήσου και Νοτίου Ιονίου.Εφορεία Εναλίων<br>Αρχαιοτήτων |
|         | SPAZTPWEB01       | Σπήλαιο Κουμοράστηλιος, Γουβερνέτο, Ακρωτήρι, Χανιά                                             | 14-02-2022, 13:05:19    | chromanou         | Χώρος    | Εφορεία Παλακοανθρωπολογίας - Σπηλακολογίας                                                        |
|         | SPAOCPMPX01       | Παλαμάρι, Σκύρος                                                                                | 14-02-2022, 13:04:51    | chromanou         | Χώρος    | ΕΦΑ Ευβοίας                                                                                        |
|         | SPAEPWVC001       | Δελφοί και ευρύτερο Δελφικό Τοπίο                                                               | 14-02-2022, 13:04:37    | chromanou         | Χώρος    | ΕΦΑ Φωκίδος                                                                                        |
|         | SPAR2ZL2V01       | Ιερά Ασκλητιού και Απάλλωνα Μαλεάτα, Επίδουρος                                                  | 14-02-2022, 13:04:22    | chromanou         | Χώρος    | ΕΦΑ Αργολίδας                                                                                      |

Π.χ. αν αναζητήσω το δελτίο με κωδικό SPA2GBWYL01, στα αποτελέσματα θα εμφανιστεί μόνο το δελτίο του αρχαιολογικού χώρου Αφαίας, Αίγινας, που φέρει αυτόν το μοναδικό κωδικό-ταυτότητα.

| A Cadastre Rapid X +                                                                               |                                                                                        | v – a >                                             |
|----------------------------------------------------------------------------------------------------|----------------------------------------------------------------------------------------|-----------------------------------------------------|
| $\epsilon   ightarrow  {f C}  $ B ops.anxaiologikoktimatologio.gov.gr/cadastreRapid/actions/search |                                                                                        | • Q 년 ☆ 😩 :                                         |
| Α Αρχαιολογικό Κτηματολόγιο - Rapid Forms                                                          | Ο, Αναζήμηση 🖽 Χάρτης                                                                  |                                                     |
| 🟘 Αναζήτηση Χώρων / Μνημείων 💿 Αναζήτηση Ζωνών Προστασίας 🛛 👸 Αν                                   | μζήτηση Τεκμηρίων                                                                      |                                                     |
|                                                                                                    | Αναζήτηση Χώρων / Μνημείων                                                             |                                                     |
| C PSCODE 🛞 Dvojes                                                                                  | <ul> <li>Τελευποία Επεξεργασία ψ Επεξεργασία από τ Τύπος τ Αρμόδια υπηρεσία</li> </ul> | *                                                   |
| × Αφαία, Αίγινα                                                                                    | 14-02-2022, 13:07:48 chromanou Χώρος ΕΦΑ Πειραιώς και Νήσων                            |                                                     |
| SPA2GBWYL01                                                                                        |                                                                                        |                                                     |
|                                                                                                    |                                                                                        |                                                     |
|                                                                                                    |                                                                                        |                                                     |
|                                                                                                    |                                                                                        |                                                     |
|                                                                                                    |                                                                                        |                                                     |
|                                                                                                    |                                                                                        |                                                     |
|                                                                                                    |                                                                                        |                                                     |
|                                                                                                    |                                                                                        |                                                     |
|                                                                                                    |                                                                                        |                                                     |
|                                                                                                    |                                                                                        |                                                     |
|                                                                                                    |                                                                                        |                                                     |
|                                                                                                    |                                                                                        | Αντικτόμενα ανά σελίδα 10 💛 1 - 1 από 1 αντικείμενα |
|                                                                                                    |                                                                                        |                                                     |

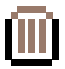

#### ΑΝΑΖΗΤΗΣΗ ΜΕ ΟΝΟΜΑΣΙΑ ΔΕΛΤΙΟΥ ΑΡΧΑΙΟΛΟΓΙΚΟΥ ΧΩΡΟΥ Η ΜΝΗΜΕΙΟΥ:

Στη στήλη **Όνομα** ο χρήστης μπορεί να πληκτρολογήσει λέξη-κλειδί από την ονομασία του δελτίου που αναζητά (ή ολόκληρη την ονομασία του χώρου/μνημείου).

| 100       | opstaritatorogiko             | xtimatologio.gov.gr/cadastreRapid/actions/search                | _                                 |                                             |                   | _       | • 4 E A 🛓                                                                                           |
|-----------|-------------------------------|-----------------------------------------------------------------|-----------------------------------|---------------------------------------------|-------------------|---------|----------------------------------------------------------------------------------------------------|
| AK A      | жакологио<br>наскологио Архан | ιολογικό Κτηματολόγιο - Rapid Forms                             | ζ Αναζήτηση 🕅 Χάρτης              |                                             |                   |         |                                                                                                    |
| Αναζήτηση | Χώρων / Μνημείων              | 🔿 Αναζήτηση Ζωνών Προστασίας 🛛 🐚 Αναζήτησι                      | η Τεκμηρίων                       |                                             |                   |         |                                                                                                    |
|           |                               |                                                                 | A                                 | αζήτηση Χώρων /                             | Μνημείων          |         |                                                                                                    |
|           | OPSCODE T                     | Όνομα                                                           |                                   | <ul> <li>Τελευταία Επεξεργασία 4</li> </ul> | Επεξεργασία από τ | Τύπος τ | Αρμόδια υπηρεσία                                                                                    |
|           | SPA0XM5HM01                   | Λόφος Ανακείου και Κολώνας, Αίγινα                              | ×                                 | 14-02-2022, 13:08:02                        | chromanou         | Χώρος   | ΕΦΑ Πειραιώς και Νήσων                                                                              |
|           | SPA2GBWYL01                   | Αφαία, Αίγινα                                                   | <u> </u>                          | 14-02-2022, 13:07:48                        | chromanou         | Χώρος   | ΕΦΑ Πειραιώς και Νήσων                                                                              |
|           | SPAYJ001E01                   | Γύθεια, Λακωνία, Ενάλιος χώρος                                  |                                   | 14-02-2022, 13:07:13                        | chromanou         | Χώρος   | Εφορεία Εναλίων Αρχαιοτήτων                                                                         |
|           | MNT9NFKJA01                   | Κτηριακό Συγκρότημα Πύργος Αμπελοράβδη, Καλιτιάδο, Ζ<br>Κάρδαρη | άκυνθος, φερομένης ιδιοκτησίας Ι. | 14-02-2022, 13:06:44                        | chromanou         | Μνημείο | ΥΝΜΤΕ Δυπκής Ελλάδας, Πελαποννήσου και Νοτίου Ιονίου                                                |
|           | MNTL79NFO01                   | Ι. Ναός Αγίου Ιωάννη Προδρόμου, Παλαιόχωρα, Αίγινα              |                                   | 14-02-2022, 13:06:34                        | chromanou         | Μνημείο | ΕΦΑ Πειραιώς και Νήσων                                                                              |
|           | SPA40TKTS01                   | Γύθειο, Λακωνία                                                 |                                   | 14-02-2022, 13:05:41                        | chromanou         | Χώρος   | ΕΦΑ Λακιωνίας, ΥΝΜΤΕ Δυτικής Ελλάδας. Πελοποννήσου και Νατίου Ιονίου.Εφορεία Εναλίων<br>Αρχαιοτήτων |
|           | SPAZTPWEB01                   | Σπήλαιο Κουμαράσπηλιος, Γουβερνέτο, Ακρωτήρι, Χανιά             |                                   | 14-02-2022, 13:05:19                        | chromanou         | Χώρος   | Εφορεία Παλαισανθρωπολογίας - Στηγλαιολογίας                                                        |
|           | SPAOCPMPX01                   | Παλαμάρι, Σκύρος                                                |                                   | 14-02-2022, 13:04:51                        | chromanou         | Χώρος   | ΕΦΑ Ευβοίας                                                                                         |
|           | SPAEPWVC001                   | Δελφοί και ευρύτερο Δελφικό Τοπίο                               |                                   | 14-02-2022, 13:04:37                        | chromanou         | Χώρος   | ΕΦΑ Φωκίδος                                                                                         |
|           | SPAR2ZL2V01                   | Ιερά Ασκλητιού και Απόλλωνα Μαλεάτα, Επίδαυρος                  |                                   | 14-02-2022, 13:04:22                        | chromanou         | Χώρος   | ΕΦΑ Αργολίδας                                                                                       |

Π.χ. αν αναζητήσω το δελτίο με τη λέξη-κλειδί «Σκύρος», στα αποτελέσματα θα εμφανιστούν τα δελτία που έχουν αυτή τη λέξη στην ονομασία τους.

| (   | 44     |                    | ιιολογικό Κτηματολόγιο - Rapid Forms C                     | Q Αναζήτηση 🛄 Χάρτης |                  |          |                 |     |         |                                                            | 8 | chrom | hanou | - |
|-----|--------|--------------------|------------------------------------------------------------|----------------------|------------------|----------|-----------------|-----|---------|------------------------------------------------------------|---|-------|-------|---|
| Ava | ζήτηστ | η Χώρων / Μνημείων | <ul> <li>Αναζήτηση Ζωνών Προστασίας 🐚 Αναζήτηση</li> </ul> | η Τεκμηρίων          |                  |          | 4               |     |         |                                                            |   |       |       |   |
|     | Ļ      | OPSCODE T          | Όνομα                                                      | ,                    | Τελευταία Επεξει | υρων / r | Επεξεργασία από | + 1 | Τύπος τ | Αρμόδια υπηρεσία                                           |   |       |       |   |
|     |        | SPAOCPMPX01        | Παλαμάρι, Σκύρος                                           |                      | 14-02-2022, 13   | 1.04:51  | chromanou       |     | Χώρος   | ΕΦΑ Ευβοίας                                                |   |       |       |   |
|     |        | SPASFFMQC01        | Χώρα, Σκύρος                                               | Σκύρος               | 10-02-2022, 1    | 5.41.22  | chromanou       |     | Χώρος   | ΕΦΑ Ευβοίας                                                |   |       |       |   |
|     |        | SPAVX0BWV01        | Πουριά, Σκύρος                                             |                      | 10-02-2022, 1    | 5.08.49  | chromanou       |     | Χώρος   | ΕΦΑ Ευβοίας                                                |   |       |       |   |
|     |        | SPA15W38H01        | Χωράφα (Κάμπος), Σκύρος                                    |                      | 10-02-2022, 1    | 5:07:26  | chromanou       |     | Χώρος   | ΕΦΑ Ευβοίας                                                |   |       |       |   |
|     |        | SPAFQ4K0Q01        | Μαρκέσι, Σκύρος                                            |                      | 10-02-2022, 1    | 5:06:03  | chromanou       |     | Χώρος   | ΕΦΑ Ευβοίος                                                |   |       |       |   |
|     |        | SPAMXEX3Y01        | Πόλη και επίνειο, Σκύρος                                   |                      | 10-02-2022, 1    | 5:03:58  | chromanou       |     | Χώρος   | ΕΦΑ Ευβοίας ΥΝΜΤΕ Αττικής, Ανατολικής Στερεάς και Κυκλάδων |   |       |       |   |
|     |        | SPAQ91QVC01        | Αρχαία Λατομεία, Τρίστομο, Σκύρος                          |                      | 10-02-2022, 1    | 5:03:23  | chromanou       |     | Χώρος   | ΕΦΑ Ευβοίας                                                |   |       |       |   |
|     |        | MNT03406V01        | Ι. Μονή Αγίου Γεωργίου, Κάστρο, Σκύρος                     |                      | 09-02-2022, 1    | 5:30:20  | chromanou       |     | Μνημείο | ΕΦΑ Ευβοίος                                                |   |       |       |   |
|     |        | MNT03R0GL01        | Κάστρο, Χώρα, Σκύρος                                       |                      | 09-02-2022, 1    | 5:27:07  | chromanou       |     | Μνημείο | ΕΦΑ Ευβοίας                                                |   |       |       |   |
|     |        | MNTFW5L8601        | Ι. Μονή Αγίου Δημητρίου, Φερεκάμπος, Σκύρος                |                      | 09-02-2022, 1    | 0:02:58  | chromanou       |     | Μνημείο | ΕΦΑ Ευβοίας                                                |   |       |       |   |

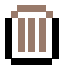

#### ΦΙΛΤΡΑΡΙΣΜΑ ΤΩΝ ΑΠΟΤΕΛΕΣΜΑΤΩΝ ΧΩΡΩΝ / ΜΝΗΜΕΙΩΝ:

Στη στήλη **Τύπος** ο χρήσης μπορεί να επιλέξει αν θέλει να στη λίστα αποτελεσμάτων να φαίνονται μόνο οι **Χώροι** ή μόνο τα **Μνημεία**:

| AK      | APXAROAOFIKO<br>ETHEMATCAOFICI | Αρχαι    | ολογικό Κτηματολόγιο - Rapid Forms          | Q. Αναζήτηση     | 💭 Χάρτης |                         |                 |                |                                                          | a chromanou |
|---------|--------------------------------|----------|---------------------------------------------|------------------|----------|-------------------------|-----------------|----------------|----------------------------------------------------------|-------------|
| Αναζήτη | ση Χώρων / Ι                   | Μνημείων | 🔿 Αναζήτηση Ζωνών Προστασίας 🛛 🐚 Αναί       | ζήτηση Τεκμηρίων |          |                         |                 |                |                                                          |             |
|         |                                |          |                                             |                  | Avo      | ιζήτηση Χώρων /         | Μνημείων        |                |                                                          |             |
|         | + OPSCOE                       | νE τ     | Όνομα                                       |                  | ۲        | Τελευταία Επεξεργασία 👍 | Επεξεργασία από | Τύπος          | τ Αρμόδια υπηρεσία                                       |             |
|         | SPACO                          | PMPX01   | Παλαμάρι, Σκύρος                            |                  |          | 14-02-2022, 13:04:51    | chromanou       | ×              | ΕΦΑ Ευβοίος                                              |             |
|         | SPASE                          | FMQC01   | Χώρα, Σκύρος                                |                  |          | 10-02-2022, 15:41:22    | chromanou       | Emimoir        | ΕΦΑ Ευβοίος                                              |             |
|         | SPAVX                          | 0BWV01   | Πουριά, Σκύρος                              |                  |          | 10-02-2022, 15:08:49    | chromanou       | Diva           | ΕΦΑ Ευβοίας                                              |             |
|         | SPA15V                         | V38H01   | Χωράφα (Κάμπος), Σκύρος                     |                  |          | 10-02-2022, 15:07:26    | chromanou       | Ολα<br>Μνημείο | ΕΦΑ Ευβοίος                                              |             |
|         | SPAFO                          | 4K0Q01   | Μαρκέσι, Σκύρος                             |                  |          | 10-02-2022, 15:06:03    | chromanou       | Χώρος          | ΕΦΑ Ευβοίος                                              |             |
|         | SPAMX                          | EX3Y01   | Πόλη και επίνειο, Σκύρος                    |                  |          | 10-02-2022, 15:03:58    | chromanou       | Χώρος          | ΕΦΑ Ευβοίος.ΥΝΜΤΕ Απικής, Ανατολικής Στερεάς και Κυκλάδω | v           |
|         | SPAQ9                          | IQVC01   | Αρχαία Λατομεία, Τρίστομα, Σκύρος           |                  |          | 10-02-2022, 15:03:23    | chromanou       | Χώρος          | ΕΦΑ Ευβοίας                                              |             |
|         | MNT03                          | 406V01   | Ι. Μονή Αγίου Γεωργίου, Κάστρο, Σκύρος      |                  |          | 09-02-2022, 15:30:20    | chromanou       | Μνημείο        | ΕΦΑ Ευβοίας                                              |             |
|         | MNT03                          | IROGL01  | Κάστρο, Χώρα, Σκύρος                        |                  |          | 09-02-2022, 15:27:07    | chromanou       | Μνημείο        | ΕΦΑ Ευβοίας                                              |             |
|         | MNTEV                          | V5L8601  | Ι. Μονή Αγίου Δημητρίου, Φερεκάμπος, Σκύρος |                  |          | 09-02-2022, 10:02:58    | chromanou       | Μνημείο        | ΕΦΑ Ευβοίος                                              |             |

### ΦΙΛΤΡΑΡΙΣΜΑ ΤΩΝ ΑΠΟΤΕΛΕΣΜΑΤΩΝ ΑΝΑ ΑΡΜΟΔΙΑ ΥΠΗΡΕΣΙΑ:

Επίσης, στη στήλη **Αρμόδια Υπηρεσία** ο χρήστης μπορεί να επιλέξει να φιλτράρει τα αποτελέσματα αναζήτησης και να δει μόνο τους χώρους και τα μνημεία μίας συγκεκριμένης Εφορείας Αρχαιοτήτων ή Τπηρεσίας Νεωτέρων Μνημείων:

| AC APX      | маточотко Архак  | ολογικό Κτηματολόγιο - Rapid Forms 🔍 Αναζήτηση                                     |                  |                         |                   |         |                      | a chromano                                                                 |
|-------------|------------------|------------------------------------------------------------------------------------|------------------|-------------------------|-------------------|---------|----------------------|----------------------------------------------------------------------------|
| Αναζήτηση > | Κώρων / Μνημείων | <ul> <li>Αναζήτηση Ζωνών Προστασίας</li> <li>Αναζήτηση Ακίνητης Περιουσ</li> </ul> | τίας 🐚 Αναξήτηση | η Τεκμηρίων             |                   |         |                      |                                                                            |
|             |                  |                                                                                    | Ava              | ζήτηση Χώρων /          | Μνημείων          |         |                      |                                                                            |
|             | OPSCODE T        | Όνομα                                                                              | 7                | Τελευταία Επεξεργασία 🖕 | Επεξεργασία από τ | Τύπος τ | Αρμόδια υπηρεσία     |                                                                            |
|             | MNTCA692U01      | Κτήριο Πασά, Νιόκαστρο Πύλου, Μεσσηνία                                             |                  | 28-01-2022, 12:52:35    | chromanou         | Μνημείο | ΕΦΑ Μεσσηνίας        |                                                                            |
|             | MNTUSA49B01      | Νιόκαστρο, Πύλος, Μεσσηνία                                                         |                  | 28-01-2022, 12:52:35    | chromanou         | Μνημείο | ΕΦΑ Μεσσηνίας        | Δουόδια Υποραία                                                            |
|             | MNTDEAU0D01      | Προμαχώνας Μακρυγιάννη, Νιόκαστρο Πύλου, Μεσσηνία                                  |                  | 28-01-2022, 12:47:53    | chromanou         | Μνημείο | ΕΦΑ Μεσσηνίας        | ΕΦΑ Μεσσηνίας                                                              |
|             | SPARDYKRJ01      | Ίκλαινα Μεσσηνίας                                                                  |                  | 21-01-2022, 14:05:56    | chromanou         | Χώρος   | ΕΦΑ Μεσσηνίας        | Πληκτρολογήστε αλόκληρη ή μέρος της ανομασίας της Υπηρεσίας που επιθυμείτε |
|             | SPA945HCW01      | Αρχαία Μεσσήνη                                                                     |                  | 19-01-2022, 09:09:02    | chromanou         | Χώρος   | ΕΦΑ Μεσσηνίας        |                                                                            |
|             | MNTNMWN6E01      | Σπήλαιο Κουφιέρου, Παλαιό Λουτρό, Μεσσηνία                                         |                  | 10-01-2022, 11:00:26    | espiropoulou      | Μνημείο | ΕΦΑ Μεσσηνίας Εφορεί | α Παλαισανθρωπολογίας - Σπηλαιολογίας                                      |
|             | SPAR5P7FH01      | Γαλαροβούνι Στρεφίου και Πουρνάρια Διοδίων, Μεσσηνία                               |                  | 10-12-2021, 10:13:48    | chromanou         | Χώρος   | ΕΦΑ Μεσσηνίας        |                                                                            |
|             | SPAJESHLC01      | Πουρνάρια Διοδίων Μεσσηνίας                                                        |                  | 10-12-2021, 10:13:35    | chromanou         | Χώρος   | ΕΦΑ Μεσσηνίας        |                                                                            |
|             | SPA9FU3I601      | Νιόκαστρο και Υδραγωγεία Πάλου                                                     |                  | 01-12-2021, 10:44:40    | espiropoulou      | Χώρος   | ΕΦΑ Μεσσηνίας        |                                                                            |
|             | MNT823E1701      | Ι. Ναός Σωτήρα, Οροβάς, Μεσσηνία                                                   |                  | 01-12-2021, 10:37:36    | espiropoulou      | Μνημείο | ΕΦΑ Μεσσηνίας        |                                                                            |

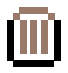

# ΑΝΟΙΓΜΑ ΔΕΛΤΙΟΥ ΑΡΧΑΙΟΛΟΓΙΚΟΥ ΧΩΡΟΥ Η ΜΝΗΜΕΙΟΥ

Για να ανοίξει ένα δελτίο αρχαιολογικού χώρου ή μνημείου που αναζητήσατε, πατάτε τις τρεις τελίτσες αριστερά, και επιλέγετε **Επεξεργασία:** 

| Avačí | K i | ΡΧΑΚΜΟΓΙΚΟ<br>ΠΗΜΑΙΟΝΟΤΟ | Αρχαιολογικό Κτ<br>μείων ο Αναζ | ηματολόγιο - Rapid Forms Q. Αναζήτηση Ω΄ Χάρτης                       |                       |                   |          |                                                       |  | s chr | oman | nou |
|-------|-----|--------------------------|---------------------------------|-----------------------------------------------------------------------|-----------------------|-------------------|----------|-------------------------------------------------------|--|-------|------|-----|
| -     |     |                          |                                 | Αναζήτη                                                               | ση Χώρων / Μνημ       | είων              |          |                                                       |  |       |      |     |
| 1     | ŀ   | ID T                     | OPSCODE T                       | Ονομα                                                                 | Τελευταία Επεξεργασία | Επεξεργασία από τ | Τύπος τ  | Αρμόδια υπηρεσία                                      |  |       |      |     |
|       |     | Επεξεργασία              | R2ZL2V01                        | Ιερά Ασκληπιού και Απάλλωνα Μαλεάτα, Επίδαυρος                        | 14-02-2022, 13:04:22  | chromanou         | Χώρος    | ΕΦΑ Αργολίδας                                         |  |       |      |     |
|       |     | 167936                   | SPA951EAE01                     | Λόφος Λυγουριού, Επίδαυρος                                            | 18-06-2021, 13-26:00  | chromanou         | Χώρος    | ΕΦΑ Αργολίδας                                         |  |       |      |     |
|       |     | 158597                   | MNTP2DDKP01                     | Κτίριο, Νέα Επίδαυρος, Αργολίδα, φερομένης ιδιοκτησίας Ι. Σακελλίωνας | 15-04-2021, 16:26:46  | ekalogeratou      | Μνημείο  | ΥΝΜΤΕ Δυτικής Ελλάδας, Πελοποινήσου και Νοτίου Ιονίου |  |       |      |     |
|       |     | 158596                   | MNT558J6701                     | Νηπαγωγεία, Νέα Επίδαυρος, Αργολίδα                                   | 15-04-2021, 16:26:03  | ekalogeratou      | Μνημείο  | ΥΝΜΤΕ Δυτικής Ελλάδας, Πελαποννήσου και Νοτίου Ιανίου |  |       |      |     |
|       |     | 147569                   | MNTAJDGHD01                     | Κτίριο Α' Εθνοσυνέλευσης, Νία Επίδαυρος, Αργολίδα                     | 15-04-2021, 15:25:42  | ekalogeratou      | Myrgazio | ΕΦΑ Αργολίδας                                         |  |       |      |     |
|       |     | 147568                   | MNT6AG21001                     | 1. Ναός Τριών Ιεραρχών, Νέας Επίδαυρος, Αργολίδα                      | 15-04-2021, 15:24:39  | ekalogeratou      | Μνημείο  | ΕΦΑ Αργολίδας                                         |  |       |      |     |
|       |     | 147567                   | MNTXV027L01                     | 1. Ναός Ταξιαρχών, Νέα Επίδουρος, Αργολίδα                            | 15-04-2021, 15:24:09  | ekalogeratou      | Μνημείο  | ΕΦΑ Αργολίδας                                         |  |       |      |     |
|       |     | 147566                   | MNT2ISH4E01                     | 1. Ναός Κοίμησης Θεοτάκου, Νέα Επίδαυρος, Αργολίδα                    | 15-04-2021, 15:23:41  | ekalogeratou      | Μνημείο  | ΕΦΑ Αργολίδας                                         |  |       |      |     |
|       |     | 147563                   | MNTQBMR4X01                     | 1. Ναός Αγίου Ιωάννη Θεολόγου, Νέα Επίδαυρας, Αργολίδα                | 15-04-2021, 15:22:15  | ekalogeratou      | Μνημείο  | ΕΦΑ Αργολίδας                                         |  |       |      |     |
|       |     | 147562                   | MNTN3WEZB01                     | Ι. Μονή Αγνούντος, Νέα Επίδαυρος, Αργολίδα                            | 15-04-2021, 15:21.45  | ekalogeratou      | Μνημείο  | ΕΦΑ Αργολίδας                                         |  |       |      |     |

# ΔΕΛΤΙΟ ΑΡΧΑΙΟΛΟΓΙΚΟΥ ΧΩΡΟΥ

Στο επάνω μέρος κάθε δελτίου εμφανίζονται: η ονομασία του αρχαιολογικού χώρου και ο μοναδικός κωδικός ΟΠΣ:

|                               | Porms Ο Ανάζήτηση [[] Χάρτης |                                                    |   |
|-------------------------------|------------------------------|----------------------------------------------------|---|
|                               | Επεξεργασία Δελτ             | ίου Ιερά Ασκληπιού και Απόλλωνα Μαλεάτα, Επίδαυρος |   |
|                               |                              | Στοιχεία Ευρετηρίου ΟΠΣ                            |   |
| Κωδικός ΟΠΣ                   | s                            | PAR2ZL2V01                                         |   |
| Δημιουργία Δελτίου            |                              | πό IMPORT_DATA στις 14-07-2014 00:00:00            |   |
| Τελευταία Επεξεργασία Δελτίου | A                            | πό chromanou στις 14-02-2022 13:04:22              |   |
| Ταυτότητα Χώρου 💿             | Κατηγορία Χώρου              | advoormolopie 💭 advoormolieve                      | C |
| Γεωγραφική Θέση               | > Ονομασία                   |                                                    |   |
| Καθεστώς Προστασίας           | Τύπος Προστασίας             |                                                    |   |
| Γεωχωρικός Εντοπισμός 60      | > 🛞 Στοιχεία Οριοθέτησης     |                                                    |   |
| Ζωνες προστασιας              | > Αρμόδια Υπηρεσία           |                                                    |   |
| Τρεμήρια                      |                              |                                                    |   |

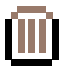

### ΚΑΡΤΕΛΑ ΤΑΥΤΟΤΗΤΑΣ ΧΩΡΟΥ:

| ορε.arxaiologikoktimatologio.gov.gr/cadastretapio   | J/actions/record/edit/Space/1666/7                                  | Д Хартқ                                                                                   | क र ए क्र |  |  |
|-----------------------------------------------------|---------------------------------------------------------------------|-------------------------------------------------------------------------------------------|-----------|--|--|
|                                                     | Επεξεργ                                                             | ασία Δελτίου: Ιερά Ασκληπιού και Απόλλωνα Μαλεάτα, Επίδαυρος<br>Στοιχεία Ευρετηρίου ΟΠΣ   |           |  |  |
| Κωδικός ΟΠΣ                                         |                                                                     | SPAR2ZL2V01                                                                               |           |  |  |
| Δημιουργία Δελτίου<br>Τελευταία Επεξεργασία Δελτίου |                                                                     | Από IMPORT_DATA στις 14-07-2014 00:00:00           Από chromanou στις 14-02-2022 13:04:22 | εργαλείο  |  |  |
| Ταυτότητα Χώρου Ο                                   | Κατηγορία Χώρου                                                     | 💽 Δημοσισταήσιμο 📧 Δημοσιστασιγμένο                                                       |           |  |  |
| Γεωγραφική Θέση                                     | > Ονομασία                                                          |                                                                                           |           |  |  |
| Καθεστώς Προστασίας                                 | Τύπος Προστασίας                                                    |                                                                                           |           |  |  |
| Γεωχωρικός Εντοπισμός 🖾                             | > 📀 Στοιχεία Οριοθέτηι                                              | 📀 Στοιχεία Ορισθέτησης                                                                    |           |  |  |
| Ζωνες Προστασιας<br>Τρεμήρια                        | > Αρμόδια Υπηρεσία                                                  |                                                                                           |           |  |  |
| 1. And a Bridge                                     | > Επιστημονική Τεκμηρίω                                             | ιση                                                                                       |           |  |  |
| Ζωνις Προστασιας<br>Τεκμήρια                        | <ul> <li>Αρμόδια Υπηρεσία</li> <li>Επιστημονική Τεκμηρίω</li> </ul> |                                                                                           |           |  |  |

Επιλέγετε το κατάλληλο πεδίο (ή ανοίγετε όλα τα πεδία με το εργαλείο επάνω δεξιά), με πληροφορίες για:

#### τη Χρονολόγηση του Χώρου:

Προϊστορική-Κλασική-Ρωμαϊκή Εποχή Βυζαντινή-Μεταβυζαντινή Εποχή Νεότερη Εποχή

#### την Κατηγορία Χώρου:

Χερσαίος Αρχαιολογικός Χώρος Ενάλιος Αρχαιολογικός Χώρος Ιστορικός Τόπος Τοπίο Φυσικού Κάλλους

#### την Ονομασία του Χώρου (και εναλλακτικές ονομασίες)

#### την Περιγραφή του Χώρου

#### τον Τύπο Προστασίας:

Κήρυξη Προστατεύεται αυτοδίκαια Αποχαρακτηρισμός Άλλη προστασία (Μνημείο Παγκόσμιας Κληρονομιάς κ.α.)

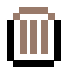

Επιλέγετε το κατάλληλο πεδίο (ή ανοίγετε όλα τα πεδία με το εργαλείο επάνω δεξιά), με πληροφορίες για:

#### Στοιχεία Οριοθέτησης:

Οριοθέτηση

Προσωρινή Οριοθέτησης

- Αναοριοθέτηση
- Άνευ οριοθέτησης

Τρόπος Οριοθέτησης (συντεταγμένες πλήρεις/ελλιπείς, χάρτης ή διάγραμμα, περιγραφικό όριο, απλή αναφορά θέσης)

### Αρμόδια Υπηρεσία

#### Επιστημονική Τεκμηρίωση:

Χρονολόγηση ανά είδος μνημείου, Σχετιζόμενα Ιστορικά Πρόσωπα, Παρατηρήσεις

# ΚΑΡΤΕΛΑ ΤΑΥΤΟΤΗΤΑΣ ΧΩΡΟΥ:

| Αρχαιολογικό Κτηματολογιο - Rapio           | i Forms Q Avaវ៉េរញ្ញេញ 🖾 | χώρτης                                                      | ق chromanou * |
|---------------------------------------------|--------------------------|-------------------------------------------------------------|---------------|
|                                             | Επεξεργασ                | τία Δελτίου: Ιερά Ασκληπιού και Απόλλωνα Μαλεάτα, Επίδαυρος |               |
|                                             |                          | Στοιχεία Ευρετηρίου ΟΠΣ                                     |               |
| Κωδικός ΟΠΙ                                 |                          | SPAR2ZL2V01                                                 |               |
| Δημιουργία Δελτίου                          |                          | Από IMPORT_DATA στις 14-07-2014 00:00:00                    |               |
| Τελευταία Επεξεργασία Δελτίου               |                          | Από chromanou στις 14-02-2022 13:04:22                      | εργαλείο      |
|                                             |                          | Δημοσιστισήσιμο Δημοσιστισημένο                             |               |
| Ταυτότητα Χώρου 💿                           | Διοικητική υπαγωγή       |                                                             |               |
| Γεωγραφική Θέση                             | Σύγχρονα Τοπωνύμια       |                                                             |               |
| Καθεστώς Προστασίας                         | Ιστορικά Τοπωνύμια       |                                                             |               |
| Γεωχωρικός Εντοπισμός 📖<br>Ζώνες Προστασίας | > Διευθύνσεις            |                                                             |               |
| -                                           |                          |                                                             |               |

τη Διοικητική Υπαγωγή (κατά Καλλικράτη ή Καποδίστρια)

Σύγχρονα Τοπωνύμια

Ιστορικά Τοπωνύμια

Διεύθυνση

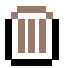

# ΚΑΡΤΕΛΑ ΚΑΘΕΣΤΩΤΟΣ ΠΡΟΣΤΑΣΙΑΣ:

| Архаюлоуіко Ктаратолоую - Rapic                                                       | d Forms Ο Αναζήτηση                  | 🛄 Χάρτης                                       |                  |                   |    | g chromanou |
|---------------------------------------------------------------------------------------|--------------------------------------|------------------------------------------------|------------------|-------------------|----|-------------|
|                                                                                       | Επεξε                                | ργασία Δελτίου: Ιερά Ασκληπιού και Απόλλωνα Μα | λεάτα, Επίδαυρος |                   |    |             |
|                                                                                       |                                      | Στοιχεία Ευρετηρίου ΟΠΣ                        |                  |                   |    |             |
| Κωδικός ΟΠΣ                                                                           |                                      | SPAR2ZL2V01                                    |                  |                   |    |             |
| Δημιουργία Δελτίου                                                                    |                                      | Ână IMPORT_DATA (715, 14-07-2014 00:00:00      |                  |                   |    |             |
| Τελευταία Επεξεργασία Δελτίου                                                         |                                      | Από chromanou στις 14-02-2022 13:04:22         |                  |                   | ερ | γαλειο      |
| ταυτότητα Χώρου ⊙<br>Γεωγραφική Θέση<br>Καθεστώς Προστασίας<br>Γεωχωρικός Εντοποιρόςα | <ul> <li>Καθεστώς Προστας</li> </ul> | <sup>ίος</sup><br>Καθεστώς<br>Επιλουί          | Προστασίας       |                   | 1  | ₽           |
| Ζώνες Προστασίας                                                                      | Κωδικός OPS                          | Αριθμός πράξης                                 | ØEK              | Κατηγορίες Πράξης |    |             |
| Τεκμήρια                                                                              | DOC9PWWKC01                          | ПА                                             | 83/Δ/1984        | El Kópula x       | •  |             |
|                                                                                       | DOCOAOPL001                          | YA 16307                                       | 605/8/1965       | α;; Κήρυξη - ×    | •  |             |
|                                                                                       |                                      |                                                |                  |                   |    |             |

Στα «Επιλεγμένα Στοιχεία» υπάρχει η λίστα με τα **ΦΕΚ** κήρυξης, οριοθέτησης, αναοριοθέτησης κ.λπ.

### ΚΑΡΤΕΛΑ ΖΩΝΩΝ ΠΡΟΣΤΑΣΙΑΣ:

|                                                                                   | Forms Q Αναζήτηση 🖾 | Χάρτης                                                             |                   |   | 음 chror |
|-----------------------------------------------------------------------------------|---------------------|--------------------------------------------------------------------|-------------------|---|---------|
|                                                                                   | Επεξεργασία         | Δελτίου: Ιερά Ασκληπιού και Απόλλωνα Μαλεάτα, Επίδαυρος            |                   |   |         |
|                                                                                   |                     | Στοιχεία Ευρετηρίου ΟΠΣ                                            |                   |   |         |
| Κωδικός ΟΠΣ                                                                       |                     | SPAR2ZL2V01                                                        |                   |   |         |
| Δημιουργία Δελτίου                                                                |                     | Από IMPORT_DATA στις 14-07-2014 00:00:00                           |                   |   |         |
| Τελευταία Επεξεργασία Δελτίου                                                     |                     | Από chromanou στις 14-02-2022 13:04:22                             |                   |   |         |
| Καθεστώς Προστασίας<br>Γεωχωρικός Εντοπισμός (2)<br>Ζώνες Προστασίας<br>Ταταλοτισ |                     | Σώνες Τιρυστασίας<br>Επιλεγμένες Ζώνες Προστασίας                  |                   |   |         |
| redutbia                                                                          | OPSCODE             | Ονομασία                                                           | Είδος Ζώνης       |   |         |
|                                                                                   | ZONS8CMN501         | Ιερά Ασκλητιού και Απόλλωνα Μαλεάτα, Επίδουρος, Ζώνη Α             | PROTECTION_ZONE_A | 0 |         |
|                                                                                   | ZONJXK6QG01         | Ιερά Ασκληπιού και Απόλλωνα Μαλεάτα, Επίδουρος, Ζώνη Β             | PROTECTION_ZONE_B | 0 |         |
|                                                                                   | ZON4QQ08601         | Ιερά Ασκλητιού και Απόλλωνα Μαλεάτα, Επίδαυρος, Ζώνη Γ             | PROTECTION_ZONE_B | 0 |         |
|                                                                                   | ZONPU42QG01         | Ιερά Ασκληπιού και Απόλλωνα Μαλεάτα, Επίδαυρος, Ζώνη Butter UNESCO | BUFFER_ZONE       | 0 |         |
|                                                                                   |                     |                                                                    |                   |   |         |

Εμφανίζεται λίστα Ζωνών Προστασίας, συνδεδεμένων με το δελτίο του Χώρου.

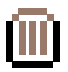

### ΚΑΡΤΕΛΑ ΖΩΝΩΝ ΠΡΟΣΤΑΣΙΑΣ:

Η καρτέλα μπορεί να ανοίξει σε νέο, μεγαλύτερο παράθυρο, με το εργαλείο επάνω δεξιά:

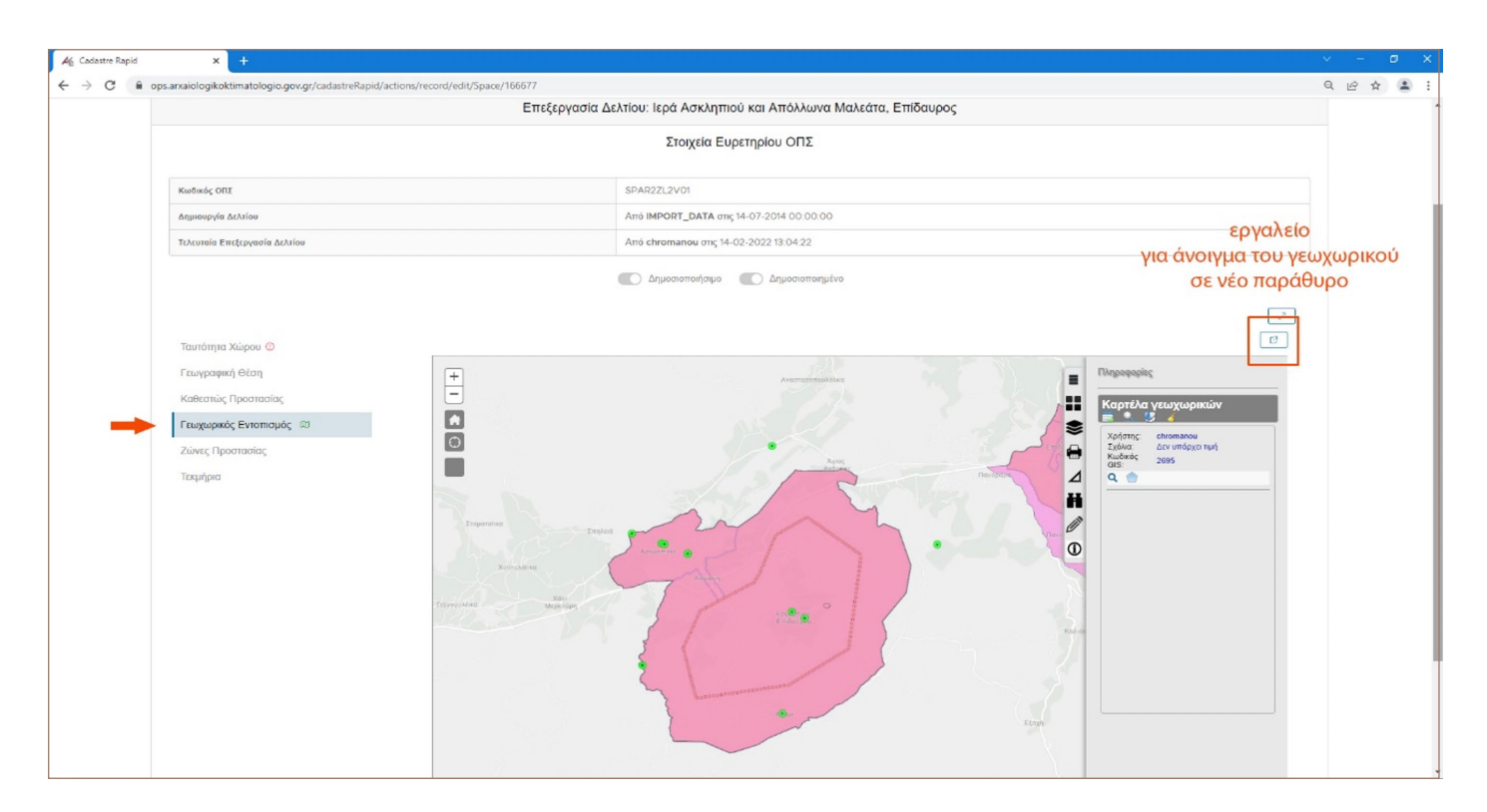

Πατώντας επάνω στο γκρι πολύγωνο που βρίσκεται στον πίνακα δεξιά, διαγράφεται πιο έντονα (με πιο σκούρο ροζ χρώμα και κίτρινο περίγραμμα) στο χάρτη ο επιλεγμένος πολυγωνικός γεωχωρικός εντοπισμός του αρχαιολογικού χώρου:

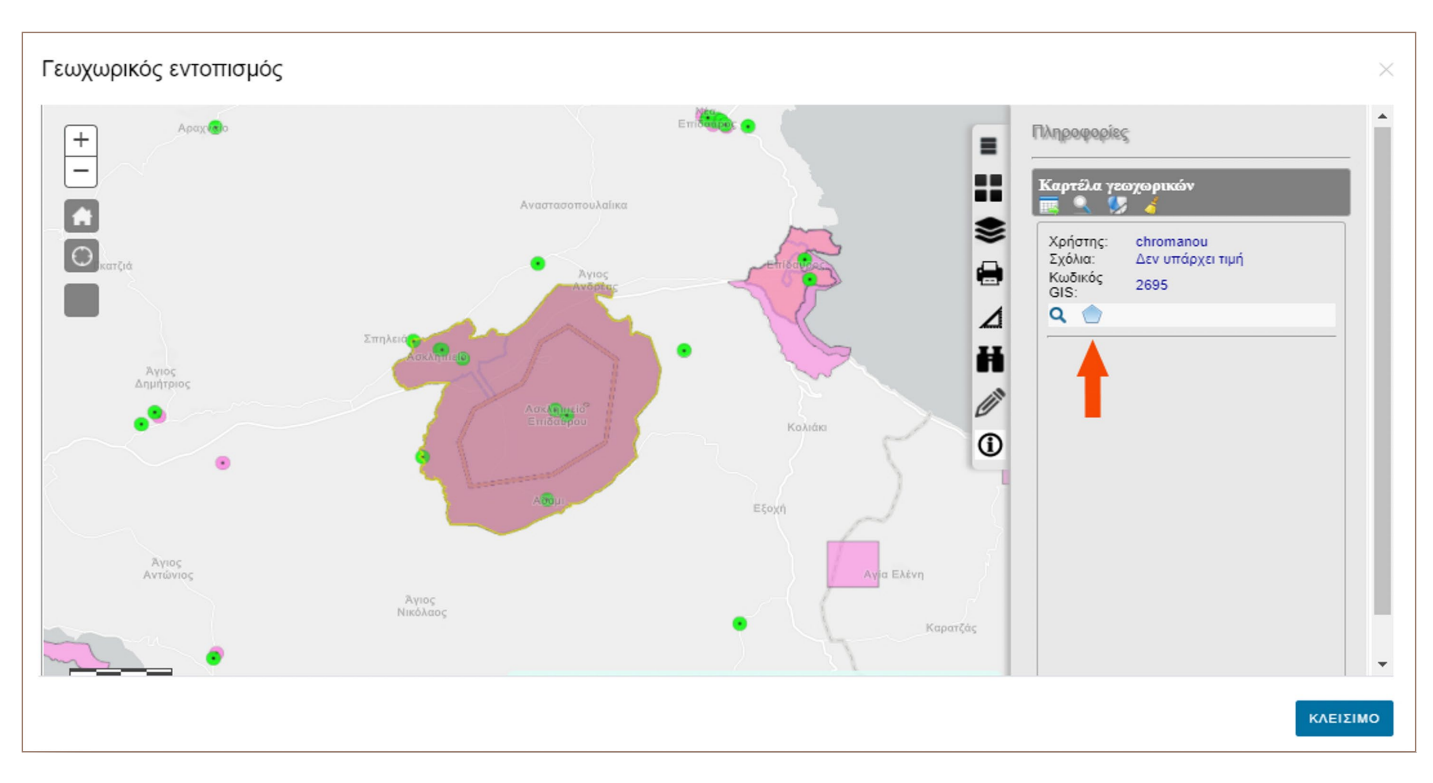

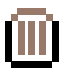

Στις περιπτώσεις που δεν υπάρχει οριοθέτηση του αρχαιολογικού χώρου και ο εντοπισμός είναι σημειακός (παλαιότερα ΦΕΚ με λεκτικές ή περιγραφικές κηρύξεις, χωρίς πίνακα συντεταγμένων), τότε, στον πίνακα δεξιά υπάρχει **κόκκινο σημείο.** Πατώντας το, επισημαίνεται στο χάρτη το σημείο του χώρου με κόκκινο:

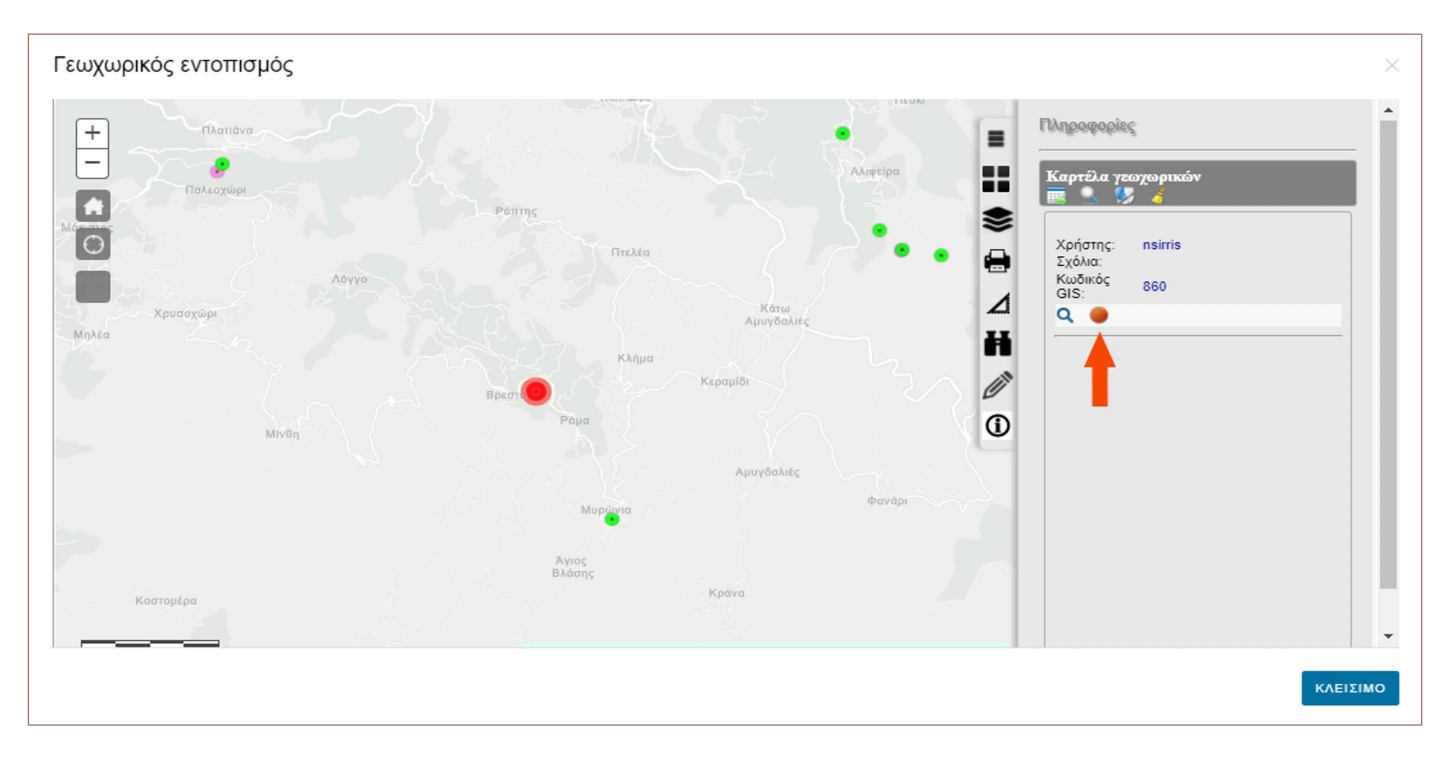

Σε κάποια δελτία υπάρχει, εκτός από το επιλεγμένο πολύγωνο (ή σημείο) και ένας εναλλακτικός γεωχωρικός εντοπισμός, με κίτρινο πλαίσιο, μη επιλεγμένος. Πρόκειται συνήθως για τις περιπτώσεις που έχει γίνει νέο τοπογραφικό διάγραμμα από τον ανάδοχο του έργου, καθ' υπόδειξη των προτεινόμενων ορίων από τις αρμόδιες υπηρεσίες, για σχεδιαζόμενες αναοριοθετήσεις. Σε κάθε περίπτωση, το επιλεγμένο (με γκρι πλαίσιο) γεωχωρικό είναι αυτό που δημοσιοποιείται στη Διαδικτυακή Πύλη.

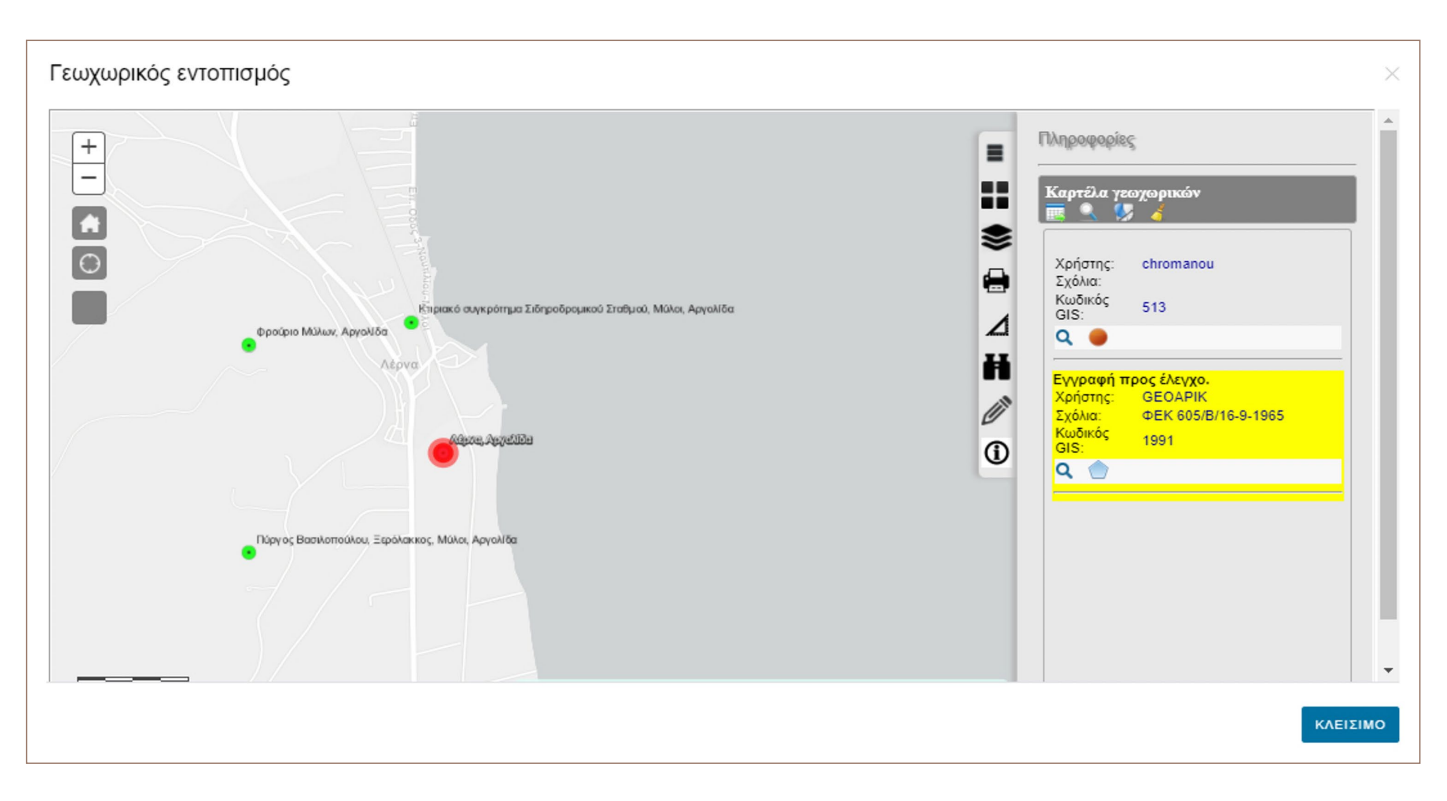

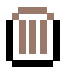

Για αναλυτική περιγραφή των υπόλοιπων εργαλείων του γεωχωρικού εντοπισμού βλ. ενότητα «**Χάρτης**», σελ. 20-26).

### ΚΑΡΤΕΛΑ ΤΕΚΜΗΡΙΩΝ:

| Alt Cadastre Rapid | × +                                                    |                                                |                        |               |                           |                                                                                                    |                                |   | 1 | =    | ٥ | × |
|--------------------|--------------------------------------------------------|------------------------------------------------|------------------------|---------------|---------------------------|----------------------------------------------------------------------------------------------------|--------------------------------|---|---|------|---|---|
| ← → G (# of        | ps.arxaiologikoktimatologio.gov.gr/cadastreRapid/actio | ons/record/edit/Space/166677                   |                        |               |                           |                                                                                                    |                                |   | Q | 0 \$ | - | : |
|                    | Τελευταία Επεξεργασία Δελτίου                          |                                                | Από chromanou στις 14- | 02-2022 13:04 | 22                        |                                                                                                    |                                |   |   |      |   |   |
|                    |                                                        |                                                | Ο Δημοσιοποιήσιμο      | Δημοσ         | οποιημένο                 |                                                                                                    |                                | 2 |   |      |   |   |
|                    | Ταυτότητα Χώρου 💿                                      | ν Τεκμήρια                                     |                        |               |                           |                                                                                                    |                                |   |   |      |   |   |
|                    | Γεωγραφική Θέση                                        |                                                |                        |               |                           |                                                                                                    |                                |   |   |      |   |   |
|                    | Καθεστώς Προστασίας                                    |                                                |                        |               | Τεκμήρ                    | ρια                                                                                                  |                                |   |   |      |   |   |
|                    | Γεωχωρικός Εντοπισμός 📖                                |                                                |                        |               |                           |                                                                                                    |                                |   |   |      |   |   |
|                    | Ζώνες Προστασίας                                       | Τύπος                                          |                        |               | Κωδικός                   | ΟΠΣ                                                                                                  | Τίπλος                         |   |   |      |   |   |
| -                  | Τεκμήρια                                               | Διοικητικό Έγγραφο                             |                        |               |                           |                                                                                                    |                                |   |   |      |   |   |
|                    |                                                        |                                                |                        | QA            | NAZHTHEN                  | KAGAPIEMOE                                                                                           |                                |   |   |      |   |   |
|                    |                                                        |                                                |                        |               |                           |                                                                                                    |                                |   |   |      |   |   |
|                    |                                                        |                                                |                        |               |                           | Επιλεγμένα Στοι                                                                                      | ζεία                           |   |   |      |   |   |
|                    |                                                        | Διοικητικά έγγραφα                             | Κωδικός ΟΠΣ            | Κατηγορία     | Ημερομηνία<br>πρωτοκόλλου | Οέμα                                                                                                 | Ψηφιακό αρχείο                 |   |   |      |   |   |
|                    |                                                        | <ul> <li>Συμβολαιογραφικά έγγραφα</li> </ul>   |                        |               |                           | Σχετικά με έγκριση<br>οριοθέτησης                                                                    |                                |   |   |      |   |   |
|                    |                                                        | <ul> <li>Πιστοποιητικά μεταγραφής</li> </ul>   | DOCU598YT01            | Άλλο          | 09/04/2012                | των Ιερών του<br>Ασκλητιού και του                                                                   | @ 01_DIPKA_2012_04_09_3210.TIF | 0 |   |      |   |   |
|                    |                                                        | Ο Δικαστικές αποφάσεις                         |                        |               |                           | Δήμου Επιδαύρου Π.Ε.<br>Αργολίδας                                                                    |                                |   |   |      |   |   |
|                    |                                                        | <ul> <li>Γραμμάτια αποζημίωσης</li> </ul>      |                        |               |                           | Σχετικά με έγκριση<br>οριοθέτησης                                                                    |                                |   |   |      |   |   |
|                    |                                                        | <ul> <li>8 Σχεδια</li> <li>8 Σχεδια</li> </ul> | DOCQSHLHJ01            | Άλλο          | 05/04/2012                | αρχαιολογικού χώρου<br>των Ιερών του<br>Ασκληπιού και του                                            | © 01_DIPKA_2018_02_23_0004.TIF | 0 |   |      |   |   |
|                    |                                                        | ο Μελέτης                                      |                        |               |                           | Απόλλωνος Μαλεάτα<br>Δήμου Επιδαύρου Π.Ε.<br>Αργολίδας                                               |                                |   |   |      |   |   |
|                    |                                                        | <ul> <li>Αλλοι ψηφιακοί πόροι</li> </ul>       |                        | Υπουργική     | 15 10 5 10 0 10           |                                                                                                    |                                |   |   |      |   |   |
|                    |                                                        | <ul> <li>Ενημερωτικό Υλικό</li> </ul>          | DOCTOBOYUU             | Απόφαση       | 15/06/2012                | Ф43/52481/2644/15-<br>06-2012                                                                        | © 01_DIPKA_2012_06_15_2644.TIF | 0 |   |      |   |   |
|                    |                                                        |                                                |                        |               |                           | Γνωμοδότηση<br>Συμβουλίου ΚΑΣ,<br>Έγκριση ή μη<br>οχοθέτησης                                         |                                |   |   |      |   |   |
|                    |                                                        |                                                | DOCYDYWOJ01            | ΚΑΣ           | 10/04/2012                | αρχαιολογικού χώρου<br>Ιερών Ασκληπιού και<br>Απόλλωνος Μαλεάτα<br>στην Επίδαυρο, Δήμου<br>επιδαύρου | @ 01_DIPKA_2012_04_10_0010.TIF | 0 |   |      |   |   |

Στην καρτέλα αυτή βρίσκονται τα συνημμένα **Τεκμήρια** του Χώρου: διοικητικά έγγραφα, σχέδια, φωτογραφίες, μελέτες, ενημερωτικό υλικό (φυλλάδια), κ.α.

Στους «άλλους ψηφιακούς πόρους» βρίσκονται συνημμένα τα τοπογραφικά διαγράμματα που έχει υλοποιήσει ο ανάδοχος του έργου, καθ' υπόδειξη των προτεινόμενων ορίων από τις αρμόδιες υπηρεσίες, και αφορούν χώρους για τους οποίους σχεδιάζεται η οριοθέτηση ή αναοριοθέτηση. Τα διαγράμματα αυτά μπορούν να αποθηκευτούν και να γίνει κατόπιν χρήση τους ως έχουν ή επεξεργασία τους με σχεδιαστικό πρόγραμμα (AutoCAD κ.λπ.).

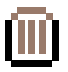

# ΔΕΛΤΙΟ ΜΝΗΜΕΙΟΥ

Στο επάνω μέρος κάθε δελτίου εμφανίζονται: η ονομασία του μνημείου και ο μοναδικός κωδικός ΟΠΣ:

| Cadastre Rapid × +                                | actions/record/edit/Monument/154231         |                                                                     | Q E | <br>• > |
|---------------------------------------------------|---------------------------------------------|---------------------------------------------------------------------|-----|---------|
| Αρχαιολογικό Κτηματολόγιο - Rapid                 | Forms Ο Αναζήτηση 🖽 🛪                       |                                                                     |     |         |
|                                                   |                                             | Επεξεργασία Δελτίου; Φρούριο Φιρκά, Χανιά<br>Στοιχεία Ευρεποίου ΟΠΣ |     |         |
| Κωδικός ΟΠΣ                                       |                                             | MYTEVG6901                                                          |     |         |
| Δημιουργία Δελτίου                                |                                             | Από <b>IMPORT_DATA</b> στις 14-07-2014 00:00:00                     |     |         |
| Τελευταία Επεξεργασία Δελτίου                     |                                             | Από nsirris στις 15-02-2022 13:35:34                                |     |         |
|                                                   |                                             | Δημοσιοποιήσιμο Δημοσιοποιημένο                                     |     |         |
| Ταυτότητα Ακίνητου Μνημείου 📀                     | > Χρονολόγηση Μνημείου                      |                                                                     |     |         |
| Γεωγραφική Θέση                                   | > Ονομασία                                  |                                                                     |     |         |
| καθεστως προστασιας<br>Γεωνωσικός Εντοπισμός - ΦΙ | Τύπος Προστασίας                            |                                                                     |     |         |
| Τεκμήρια                                          | > Αρμόδια Υπηρεσία                          |                                                                     |     |         |
|                                                   | > Στοιχεία Οριοθέτησης                      |                                                                     |     |         |
|                                                   | <ul> <li>Επιστημονική Τεκμηρίωση</li> </ul> |                                                                     |     |         |
|                                                   |                                             |                                                                     |     |         |
|                                                   |                                             | ✓ ЕНИМЕРБІН <sup>6</sup> ЕПІХТРООН                                  |     |         |

#### ΚΑΡΤΕΛΑ ΤΑΥΤΟΤΗΤΑΣ ΑΚΙΝΗΤΟΥ ΜΝΗΜΕΙΟΥ:

- **Χρονολόγηση του Μνημείου Ονομασία του Μνημείου** (και εναλλακτικές ονομασίες)
- Περιγραφή του Μνημείου
- Τύπος Προστασίας
- Αρμόδια Υπηρεσία
- Στοιχεία Οριοθέτησης
- Επιστημονική Τεκμηρίωση

#### ΚΑΡΤΕΛΑ ΓΕΩΓΡΑΦΙΚΗΣ ΘΕΣΗΣ:

Διοικητική Υπαγωγή (κατά Καλλικράτη ή Καποδίστρια) Σύγχρονα Τοπωνύμια Ιστορικά Τοπωνύμια Διεύθυνση

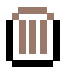

### ΚΑΡΤΕΛΑ ΚΑΘΕΣΤΩΤΟΣ ΠΡΟΣΤΑΣΙΑΣ:

Στα «Επιλεγμένα Στοιχεία» υπάρχει η λίστα με τα **ΦΕΚ** κήρυξης κ.λπ.

#### ΚΑΡΤΕΛΑ ΓΕΩΧΩΡΙΚΟΥ ΕΝΤΟΠΙΣΜΟΥ

(Για τα εργαλεία του γεωχωρικού εντοπισμού, βλ. ενότητα «**Χάρτης**», σελ. σελ. 20-26).

### ΚΑΡΤΕΛΑ ΤΕΚΜΗΡΙΩΝ:

Στην καρτέλα αυτή βρίσκονται τα συνημμένα Τεκμήρια του Μνημείου: διοικητικά έγγραφα, σχέδια, φω-

τογραφίες, ενημερωτικό υλικό (φυλλάδια), κ.α.

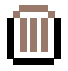

# ΑΝΑΖΗΤΗΣΗ ΔΕΛΤΙΟΥ ΖΩΝΗΣ ΠΡΟΣΤΑΣΙΑΣ

Για την αναζήτηση μία ζώνης προστασίας, επιλέγετε **Αναζήτηση** και κατόπιν **Αναζήτηση Ζωνών Προ**στασίας.

| Ali Cadastre Rapid × +                                          |                     |                                                            | ~          | -      | 0 | < |  |  |  |
|-----------------------------------------------------------------|---------------------|------------------------------------------------------------|------------|--------|---|---|--|--|--|
| ← → C       ops.arxaiologikoktimatologio.gov.gr/cadastreRapid/  |                     |                                                            | <b>6</b> Q | 8 *    |   | : |  |  |  |
| Αρχαιολογικό Κτηματολόγιο - Rapid Forms                         | Ο Αναζήτηση         | ί] Χάρτης                                                  | ≗ ch       | romano |   | Â |  |  |  |
| 🌆 Αναζήτηση Χώρων / Μνημείων 📀 Αναζήτηση Ζωνών Προστασίας 🐚 Ανα | αζήτηση Τεκμηρίων   |                                                            |            |        |   |   |  |  |  |
|                                                                 | Γεια σας username ! |                                                            |            |        |   |   |  |  |  |
|                                                                 | Καλωσήρθατε α       | στην Εφαρμογή Γρήγορης Καταχώρισης του ΑΚ - Cadastre Rapid |            |        |   | L |  |  |  |
|                                                                 |                     | Σας έχουν αποδοθεί τα παρακάτω δικαιώματα:                 |            |        |   |   |  |  |  |

Η αναζήτηση μπορεί να γίνει είτε με χρήση του μοναδικού κωδικού **OPSCODE** (οι κωδικοί των ζωνών προστασίας έχουν αρχικό «ZON»), είτε με λέξη-κλειδί από το **Όνομα** της ζώνης προστασίας. Επίσης, ο χρήσης μπορεί να φιλτράρει τα αποτελέσματα ανά **Τύπο Ζώνης Προστασίας** (Ζώνη Προστασίας Α, Ζώνη Προστασίας Β, κ.λπ.) ή ανά **Αρμόδια Υπηρεσία.** 

# ΑΝΟΙΓΜΑ ΔΕΛΤΙΟΥ ΖΩΝΗΣ ΠΡΟΣΤΑΣΙΑΣ

Για να ανοίξει ένα δελτίο αρχαιολογικού χώρου ή μνημείου, πατάτε τις τρεις τελίτσες αριστερά, και επιλέγετε **Επεξεργασία.** 

Στο επάνω μέρος κάθε δελτίου εμφανίζονται: η ονομασία του μνημείου και ο μοναδικός κωδικός ΟΠΣ.

| Αρχαιολογικό Κτηματολογιο - Rapid | Forms Ο Αναζήτηση 🗇 Χά | ρτης                                         | ్ర chroma |  |  |
|-----------------------------------|------------------------|----------------------------------------------|-----------|--|--|
|                                   | E                      | Ξπεξεργασία Δελτίου: Ερέτρια, Εύβοια, Ζώνη Α |           |  |  |
|                                   |                        | Στοιχεία Ευρετηρίου ΟΠΣ                      |           |  |  |
| Κωδικός ΟΠΣ                       |                        | ZONWHS62F01                                  |           |  |  |
| Δημιουργία Δελτίου                |                        | Από IMPORT_DATA στις 10-03-2016 00:00:00     |           |  |  |
| Τελευταία Επεξεργασία Δελτίου     |                        | Από chromanou στις 10-02-2022 15:26:09       |           |  |  |
|                                   |                        | 💽 Δημοσιοποιήσιμο 💽 Δημοσιοποιημένο          |           |  |  |
|                                   |                        |                                              | 2         |  |  |
| Ταυτότητα Ζώνης 💿                 | > Ταυτότητα Ζώνης      |                                              |           |  |  |
| Καθεστώς Προστασίας               | Αρμόδια Υπηρεσία       |                                              |           |  |  |
| Γεωγραφική Θέση                   | > Στοιχεία Οριοθέτησης |                                              |           |  |  |
| Γεωχωρικός Εντοπισμός Φ           | > Έκταση Ζώνης         |                                              |           |  |  |

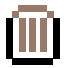

#### ΚΑΡΤΕΛΑ ΤΑΥΤΟΤΗΤΑΣ ΧΩΡΟΥ:

Ονομασία Ζώνης Είδος Ζώνης (Ζώνη Προστασίας Α, Ζώνη Προστασίας Β, Περιβάλλων Χώρος Μνημείου κ.λπ.) Περιγραφή Ζώνης Αρμόδια Υπηρεσία Στοιχεία Οριοθέτησης Έκταση Ζώνης

#### ΚΑΡΤΕΛΑ ΚΑΘΕΣΤΩΤΟΣ ΠΡΟΣΤΑΣΙΑΣ:

Εμφανίζεται λίστα με **ΦΕΚ** θεσμοθέτησης κ.λπ.

#### ΚΑΡΤΕΛΑ ΓΕΩΓΡΑΦΙΚΗΣ ΘΕΣΗΣ:

Παρέχονται πληροφορίες για: Διοικητική Υπαγωγή Σύγχρονα Τοπωνύμια Διευθύνσεις

### ΚΑΡΤΕΛΑ ΓΕΩΧΩΡΙΚΟΥ ΕΝΤΟΠΙΣΜΟΥ

(Για τα εργαλεία του γεωχωρικού εντοπισμού, βλ. ενότητα «**Χάρτης**», σελ. σελ. 20-26).

### ΚΑΡΤΕΛΑ ΤΕΚΜΗΡΙΩΝ

# ΑΝΑΖΗΤΗΣΗ ΔΕΛΤΙΟΥ ΤΕΚΜΗΡΙΟΥ

Για την αναζήτηση ενός τεκμηρίου, επιλέγετε **Αναζήτηση** και κατόπιν **Αναζήτηση Τεκμηρίων.** 

| All Cadastre Rapid X +                                          |                   |                                                                                  |    | ×      | -     | 6 | ×  |
|-----------------------------------------------------------------|-------------------|----------------------------------------------------------------------------------|----|--------|-------|---|----|
| ← → C                                                           |                   |                                                                                  | 07 | QE     | *     |   | :  |
| Αρχαιολογικό Κτηματολόγιο - Rapid Forms                         | Ο, Αναζήτηση      | 印 Xápny;                                                                         |    | 음 chro | omano |   | ĵ. |
| 🏘 Αναζήτηση Χώρων / Μνημείων 💿 Αναζήτηση Ζωνών Προστασίας 🐚 Ανα | ιζήτηση Τεκμηρίων |                                                                                  |    |        |       |   |    |
|                                                                 | Καλωσήρθατε σ     | Γεια σας username !<br>την Εφαρμογή Γρήγορης Καταχώρισης του ΑΚ - Cadastre Rapid |    |        |       |   | l  |
|                                                                 |                   | Σας έχουν αποδοθεί τα παρακάτω δικαιώματα:                                       |    |        |       |   | 1  |

Η αναζήτηση μπορεί να γίνει είτε με τον **Τύπο Τεκμηρίου** (Διοικητικό Έγγραφο / Φωτογραφία / Σχέδιο κ.λπ.), είτε με χρήση του μοναδικού κωδικού **OPSCODE** (οι κωδικοί των τεκμηρίων διαφέρουν, ανάλογα με το είδος του τεκμηρίου, πχ DOC για έγγραφα, PHO για φωτογραφίες κ.λπ.), είτε με λέξη-κλειδί από τον **Τίτλο** του τεκμηρίου.

Για το κάθε τεκμήριο μπορεί να γίνει προεπισκόπηση ή λήψη του:

| An Cada                         | tre Rapid       | × +                       |                       |                                                               |                                      |                   | × - 0 ×       |
|---------------------------------|-----------------|---------------------------|-----------------------|---------------------------------------------------------------|--------------------------------------|-------------------|---------------|
| $\leftrightarrow$ $\rightarrow$ | C 🗎 ops.ar      | rxaiologikoktimatologio.g | ov.gr/cadastreRapid/a | actions/search/evidence                                       |                                      |                   | Q @ ☆ 🏝       |
| 4                               |                 | Αρχαιολογικό Κτηματά      | ολόγιο - Rapid Form   | ns Q Ανοζήμηση 🗇 Χάρμης                                       |                                      |                   |               |
| Ap Avaζ                         | ητηση Χώρων / Μ | νημείων 🕓 Αναζήτηση       | Ζωνών Προστασίας      | Β Αναζήτηση Τοκμηρίων                                         |                                      |                   |               |
|                                 |                 |                           |                       | Αναζήτηση Τεκμηρίων                                           |                                      |                   |               |
|                                 | ID              | τ Τύπος τ                 | OPSCODE T             | Tínhaç                                                        | τ Τελευταία Επεξεργασία 4            | Επεξεργασία από   | Ψ.            |
|                                 | 1054954         | Φωτογραφία                | PHOWKHFD601           | Ιερά Μονή Φανερωμένης Σαλομίνας.                              | 16-02-2022, 10:00:29                 | espiropoulou      | ( ) ×         |
|                                 | 1054985         | Φωτογραφία                | PHOBTLAED01           | Ναός Αγίου Γρηγορίου Βασιλικών                                | 16-02-2022, 10:00:06                 | espiropoulou      | • ×           |
|                                 | 1054953         | Φωτογραφία                | PHOZQGXLA01           | Τοφικό Μνημείο στις Καλώνες Σαλαμίνος                         | 16-02-2022, 09:59:35                 | espiropoulou      | ¢ ×           |
|                                 | 1054987         | Φωτογραφία                | PHOURPKKQ01           | Τροζήνα, κρό Ιππολίπου                                        | 16-02-2022, 09:59:22                 | espiropoulou      | ¢ ×           |
|                                 | 1054995         | Φωτογραφία                | PHOCR2URX01           | Μέθανα, Αγ. Κωνσταντίνος, μυκηναϊκό κρό                       | 16-02-2022, 09:58:53                 | espiropoulou      | • ×           |
|                                 | 1054986         | Φωτογραφία                | PHOFJM10101           | Μαγούλα Γαλατά Τροιζηνίας, μυκηναικός θολωτός τάφος           | 16-02-2022, 09:58:11                 | espiropoulou      | ()<br>×       |
|                                 | 1054988         | Φωτογραφία                | PHOVO0LPU01           | Τροιζήνα, πύργος διατοχίαματος                                | 16-02-2022, 09:57:30                 | espiropoulou      | (a) (x)       |
|                                 | 1054952         | Φωτογραφία                | PHOKKXZYM01           | Ανακτορικό συγκρότημα μυκηναϊκής εποχής στα Κανάκια Σαλαμίνας | 15-02-2022, 15:21:05                 | espiropoulou      | ¢ ×           |
|                                 | 1054983         | Ενημερωτικό Υλικό         | IFM249VJU01           | Καρύδι Βάμου Χανίων                                           | 15-02-2022, 14:38:28                 | nsirris           | Ø             |
|                                 | 1054982         | Ενημερωτικό Υλικό         | IFMIFQ06Z01           | Άνιος Νέστορας-Άνιος Δημήτριος                                | 15-02-2022, 14:31:07                 | nsirris           | • ×           |
|                                 |                 |                           |                       | Amisýpina avá                                                 | σελίδα <u>10 ~</u> 11 - 20 από 3625. | Ο αντικόμενα  🤇 🤇 | 2 / 36252 > Э |
|                                 |                 |                           |                       |                                                               |                                      |                   |               |

ΣΗΜΕΙΩΣΗ: Είναι προτιμότερο τα Τεκμήρια να αναζητούνται μέσα από το αντίστοιχο δελτίο Μνημείου / Χώρου / Ζώνης, καθώς τα ψηφιακά αρχεία δεν έχουν πάντα τη σωστή ονοματοδοσία ώστε να είναι πλήρως αναζητήσιμα από την καρτέλα αναζήτησης Τεκμηρίων.

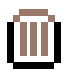

# ΧΑΡΤΗΣ

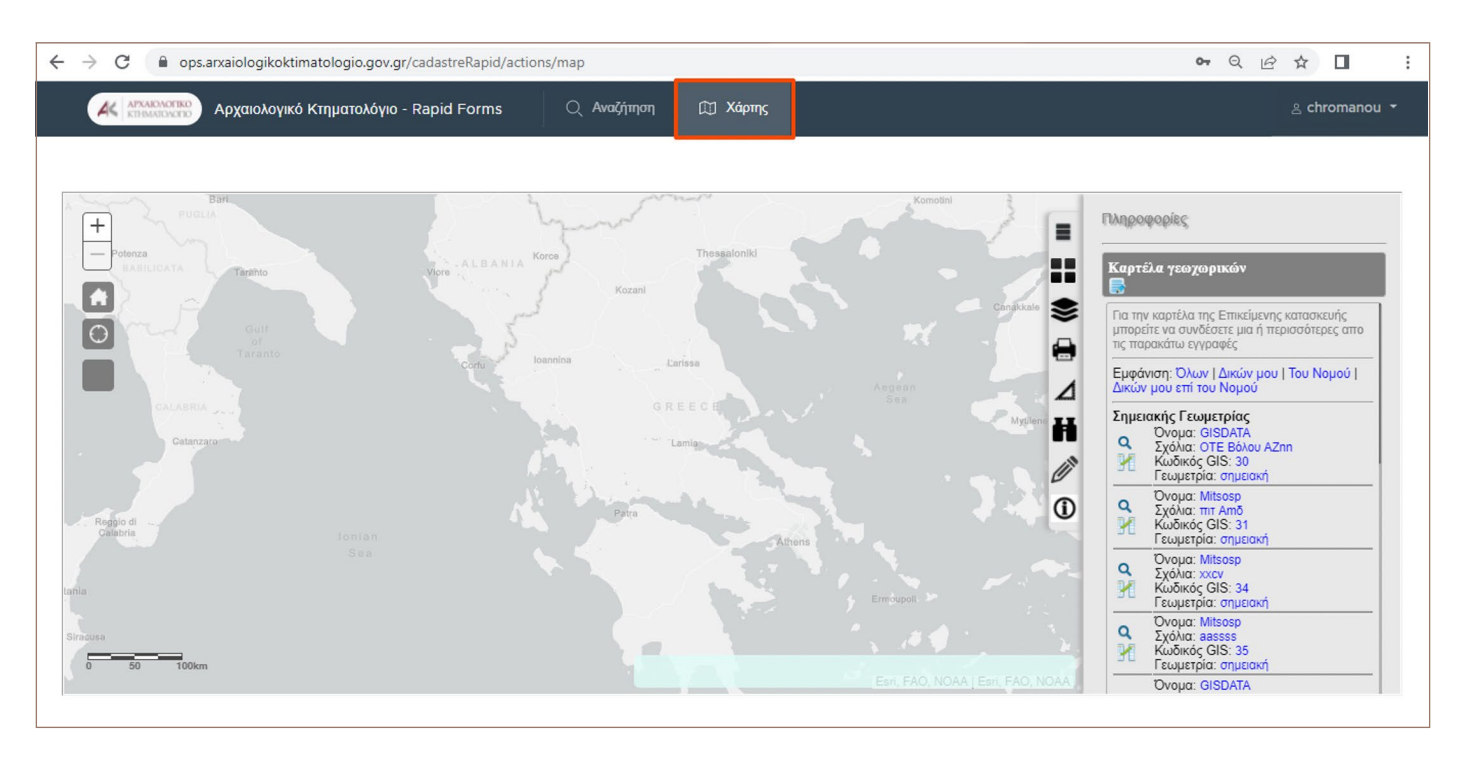

Στο κεντρικό μενού του ΟΠΣ, επιλέγετε Χάρτης:

Τα περιεχόμενα του Χάρτη (**πολύγωνα** και **σημεία** μνημείων, αρχαιολογικών χώρων και ζωνών προστασίας) αρχίζουν να εμφανίζονται όταν γίνει μεγαλύτερο **zoom in** σε ένα σημείο του χάρτη.

Πατώντας επάνω σε ένα πολύγωνο ή σε ένα σημείο, εμφανίζεται καρτέλα με συνοπτικές πληροφορίες για το σχετικό δελτίο χώρου/μνημείου:

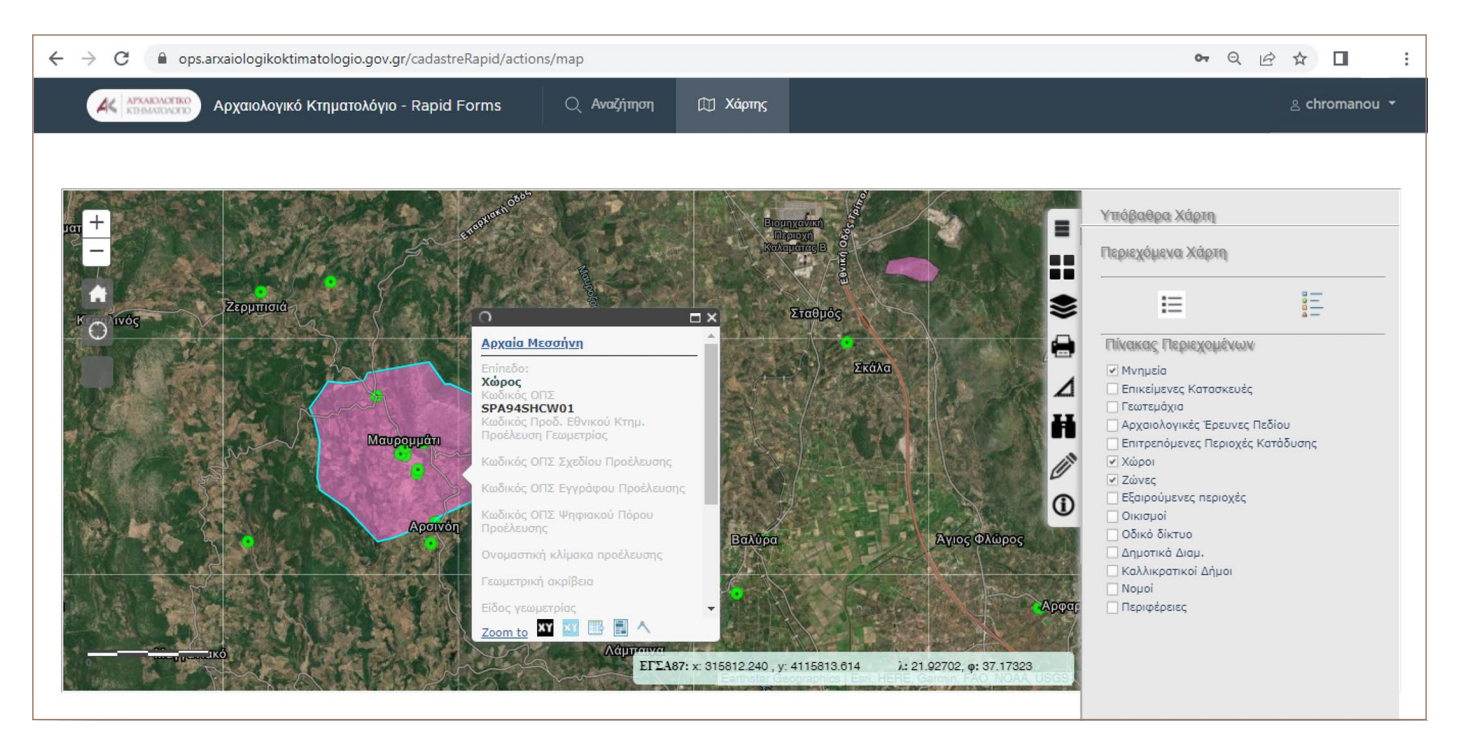

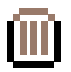

Πατώντας επάνω στο όνομα του χώρου/μνημείου, ανοίγει σε νέο παράθυρο το αντίστοιχο δελτίο χώρου / μνημείου.

Πατώντας επάνω στα δύο **εργαλεία ΧΥ** στο κάτω μέρος του μικρού παραθύρου, εμφανίζεται σε νέο παράθυρο ο πίνακας συντεταγμένων των κορυφών του πολυγώνου (ή του σημείου σε περίπτωση σημειακού εντοπισμού), κατά ΕΓΣΑ '87 ή WGS:

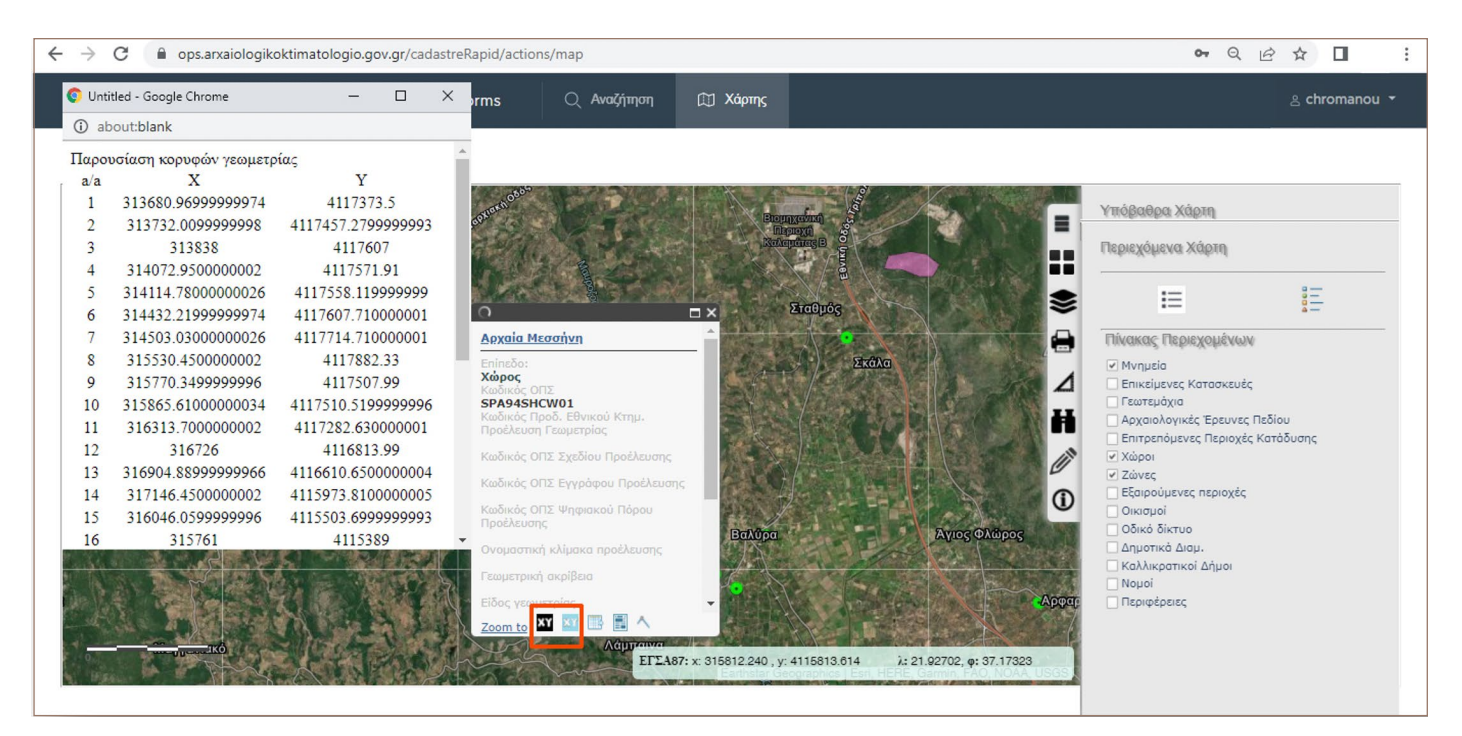

Και πατώντας επάνω στο **εργαλείο παρουσίασης κορυφών** στο κάτω μέρος του μικρού παραθύρου, εμφανίζονται στο χάρτη οι αριθμημένες κορυφές του πολυγώνου:

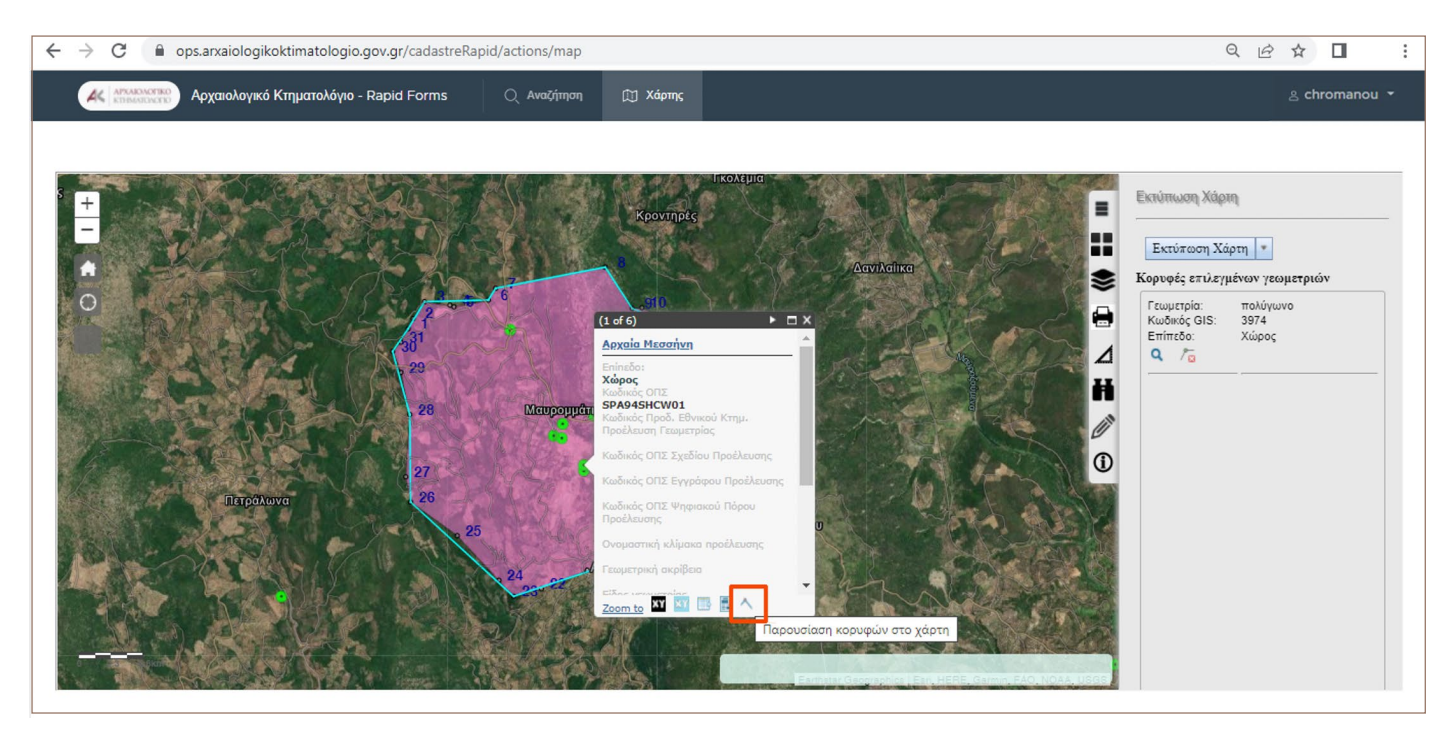

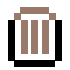

#### ΕΡΓΑΛΕΙΑ ΓΕΩΧΩΡΙΚΟΥ ΕΝΤΟΠΙΣΜΟΥ:

#### Αλλαγή Υποβάθρου:

με το εργαλείο αυτό, ο χρήστης μπορεί να επιλέξει υπόβαθρο (ορθοφωτοχάρτης, οδικό δίκτυο, τοπογραφικό κ.λπ.):

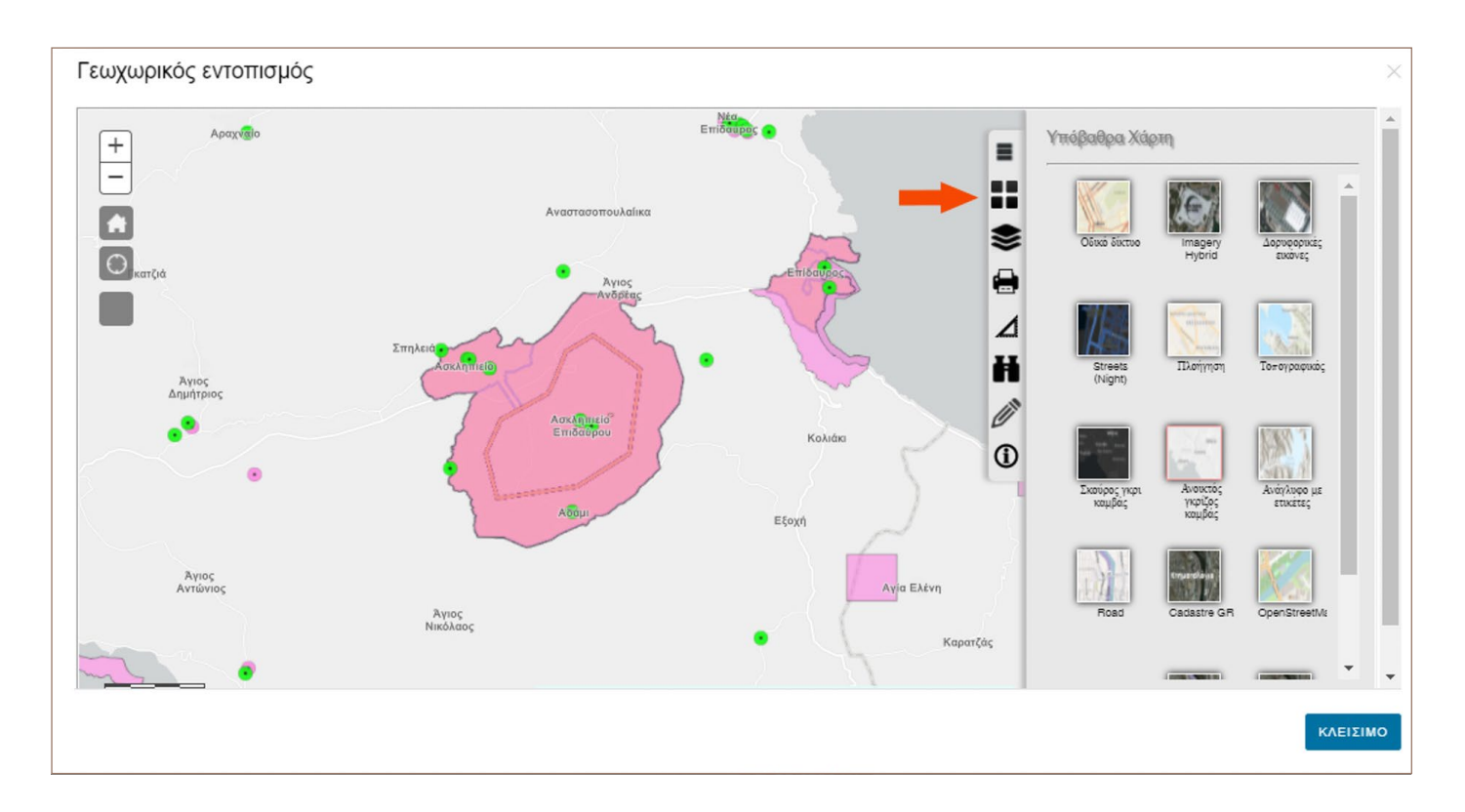

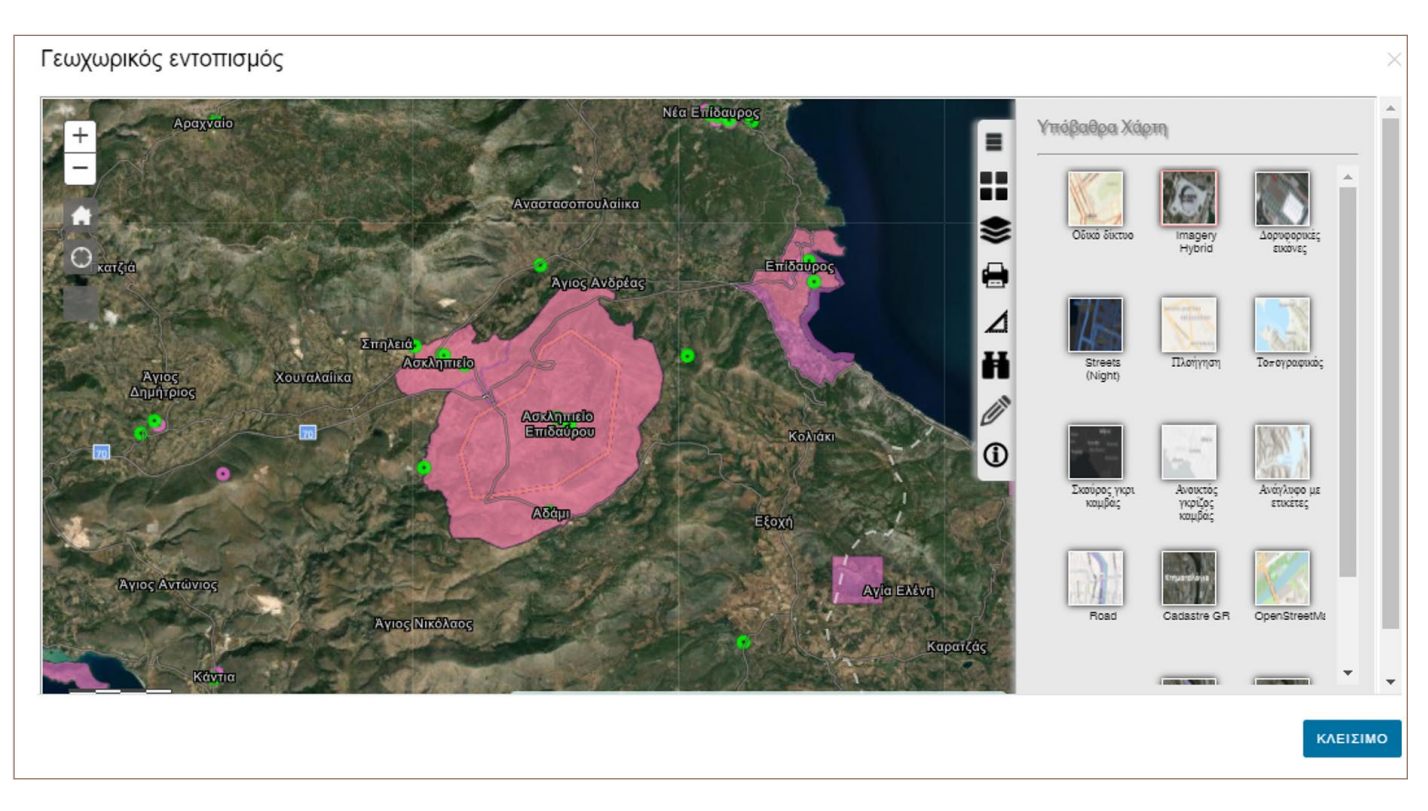

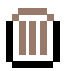

### Περιεχόμενα Χάρτη:

με το εργαλείο αυτό, ο χρήστης μπορεί να επιλέξει τα layers που θέλει να βλέπει στο Χάρτη:

Οι αρχαιολογικοί χώροι εμφανίζονται με ροζ πολύγωνο (ή ροζ σημείο, αν πρόκειται για παλαιότερα κηρυγμένους, μη οριοθετημένους χώρους):

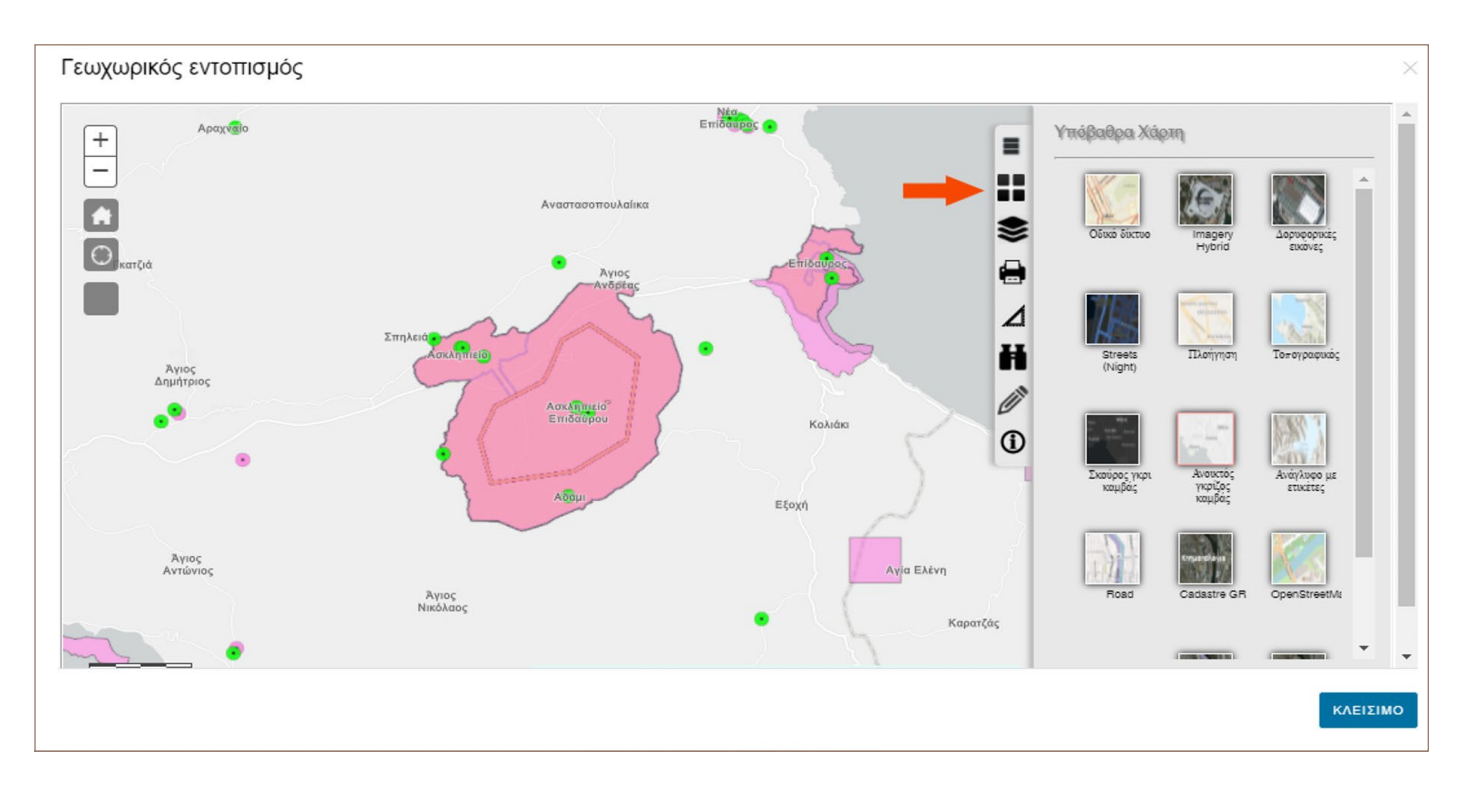

Οι ζώνες προστασίας εμφανίζονται με πορτοκαλί πολύγωνο και τα ακίνητα μνημεία με πράσινο σημείο (ή πολύγωνο):

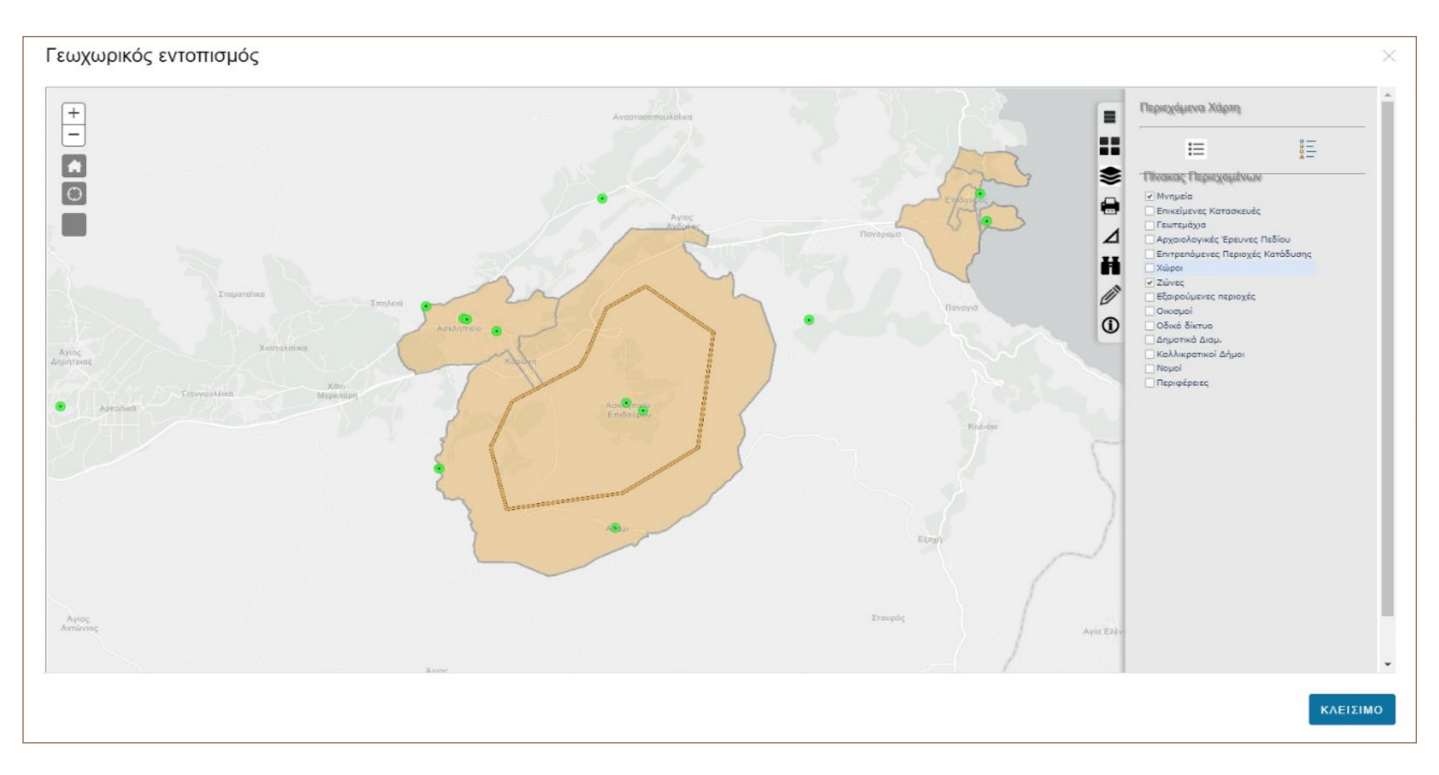

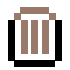

## Εκτύπωση Χάρτη:

με το εργαλείο αυτό, ο χρήστης μπορεί να εκτυπώσει ή να αποθηκεύσει το χάρτη, σε κλίμακα, σε μορφή .pdf, .jpg ή .png:

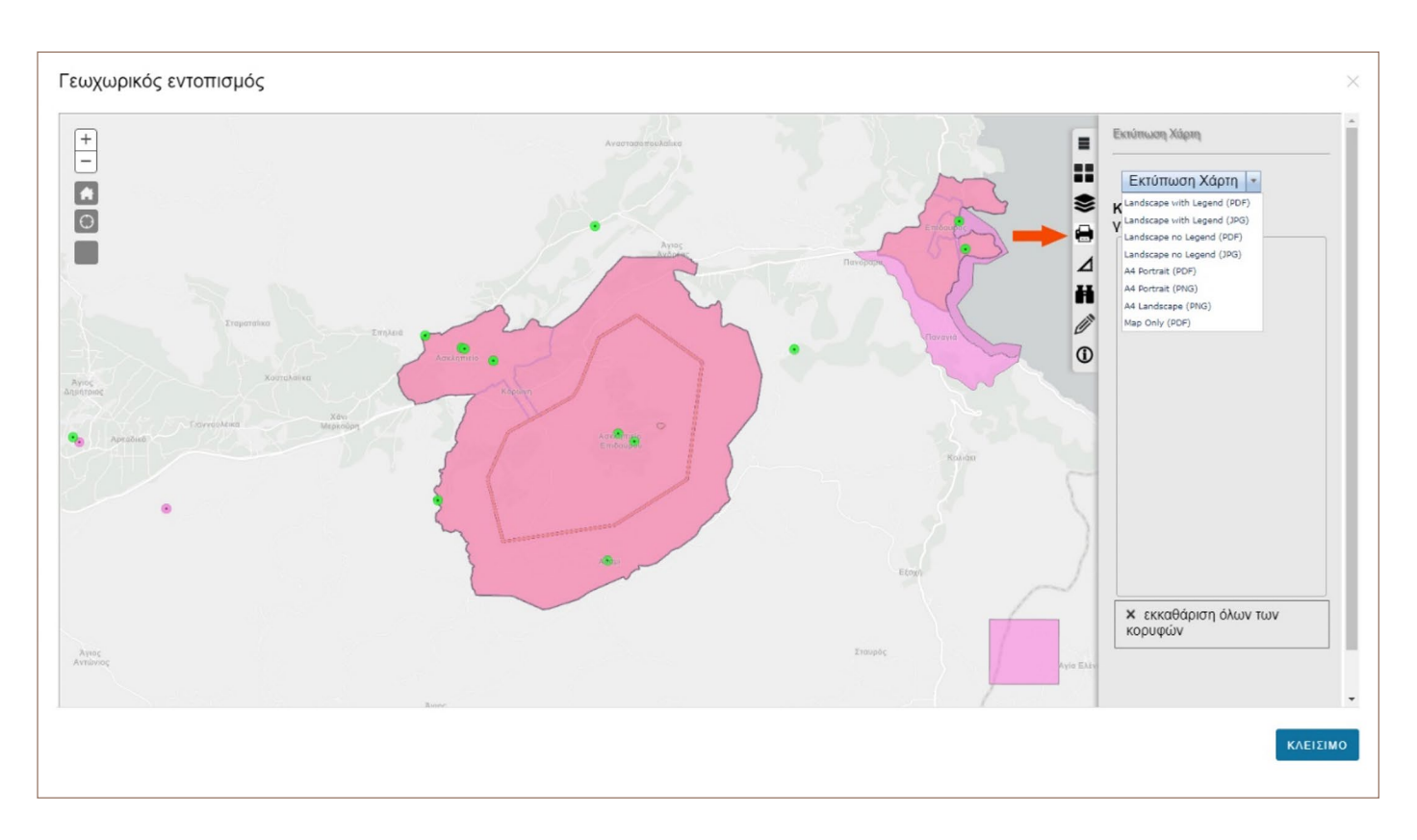

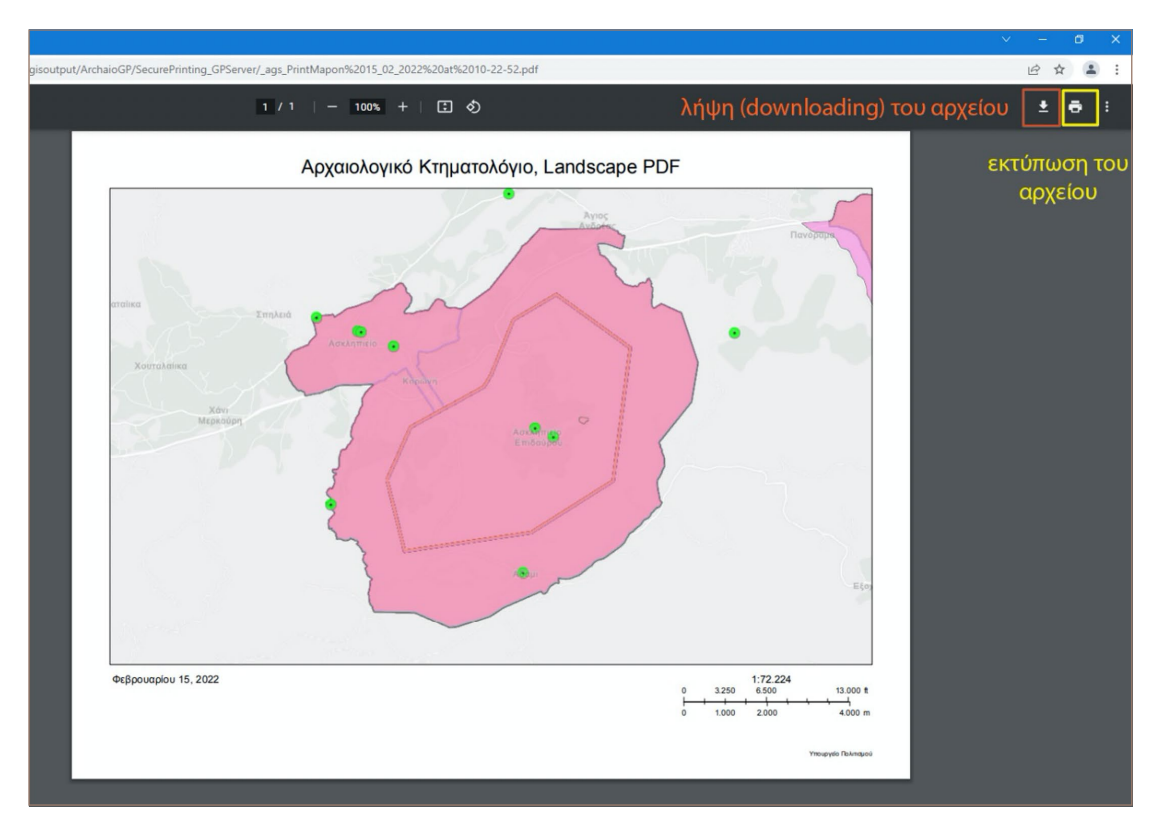

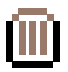

### Εργαλεία μέτρησης:

με τα εργαλεία αυτά, ο χρήστης μπορεί να μετρήσει τις διαστάσεις ενός σχήματος ή την απόσταση ανάμεσα σε δύο σημεία. Τα αποτελέσματα της μέτρησης (σε μέτρα / χιλιόμετρα / τετραγωνικά μέτρα / τετραγωνικά χιλιόμετρα) αναγράφονται επάνω δεξιά:

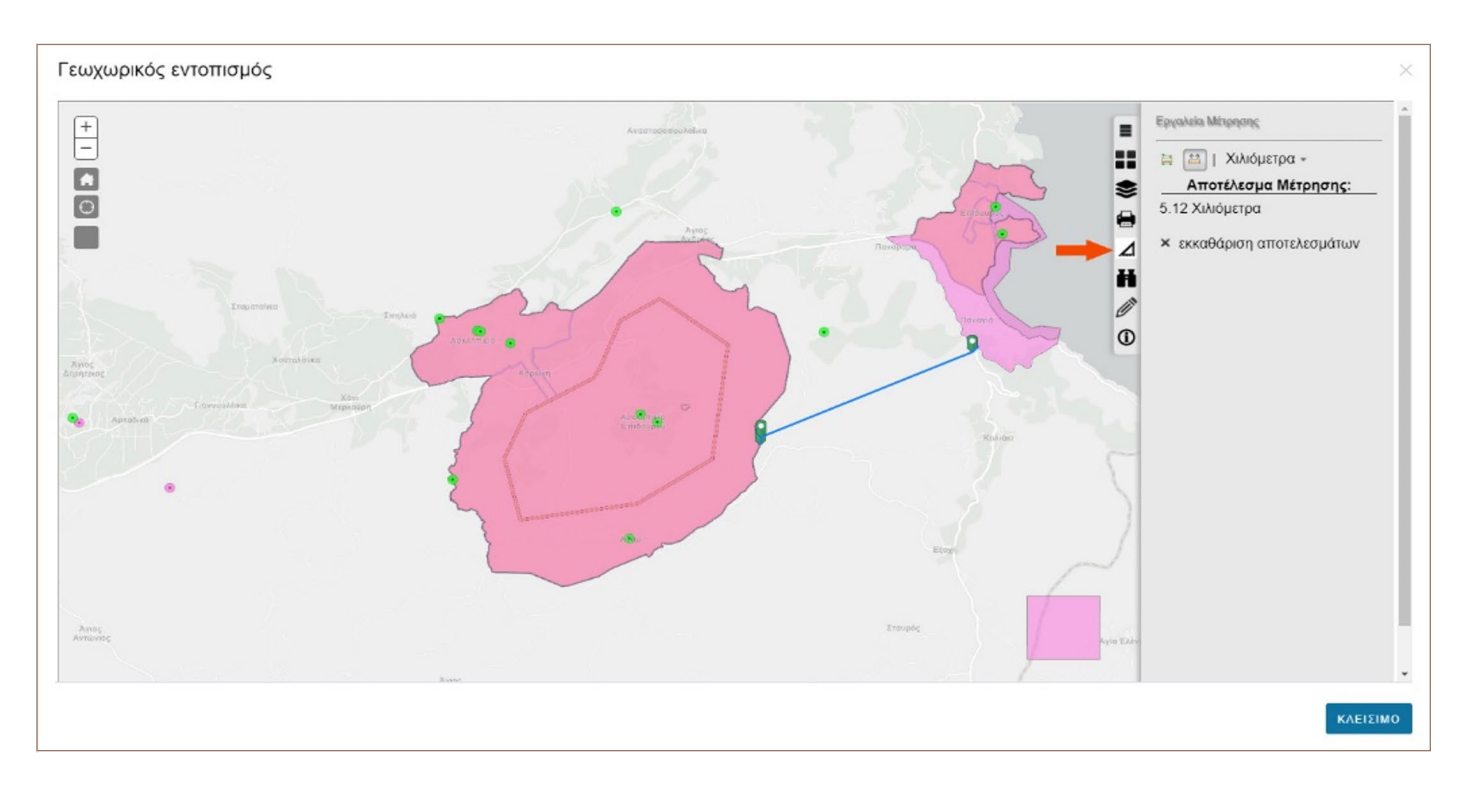

#### Αναζήτηση σημείου με συντεταγμένες:

με το εργαλείο αυτό, ο χρήστης μπορεί να βρει ένα σημείο ενδιαφέροντος, συμπληρώνοντας τις συντεταγμένες του σημείου:

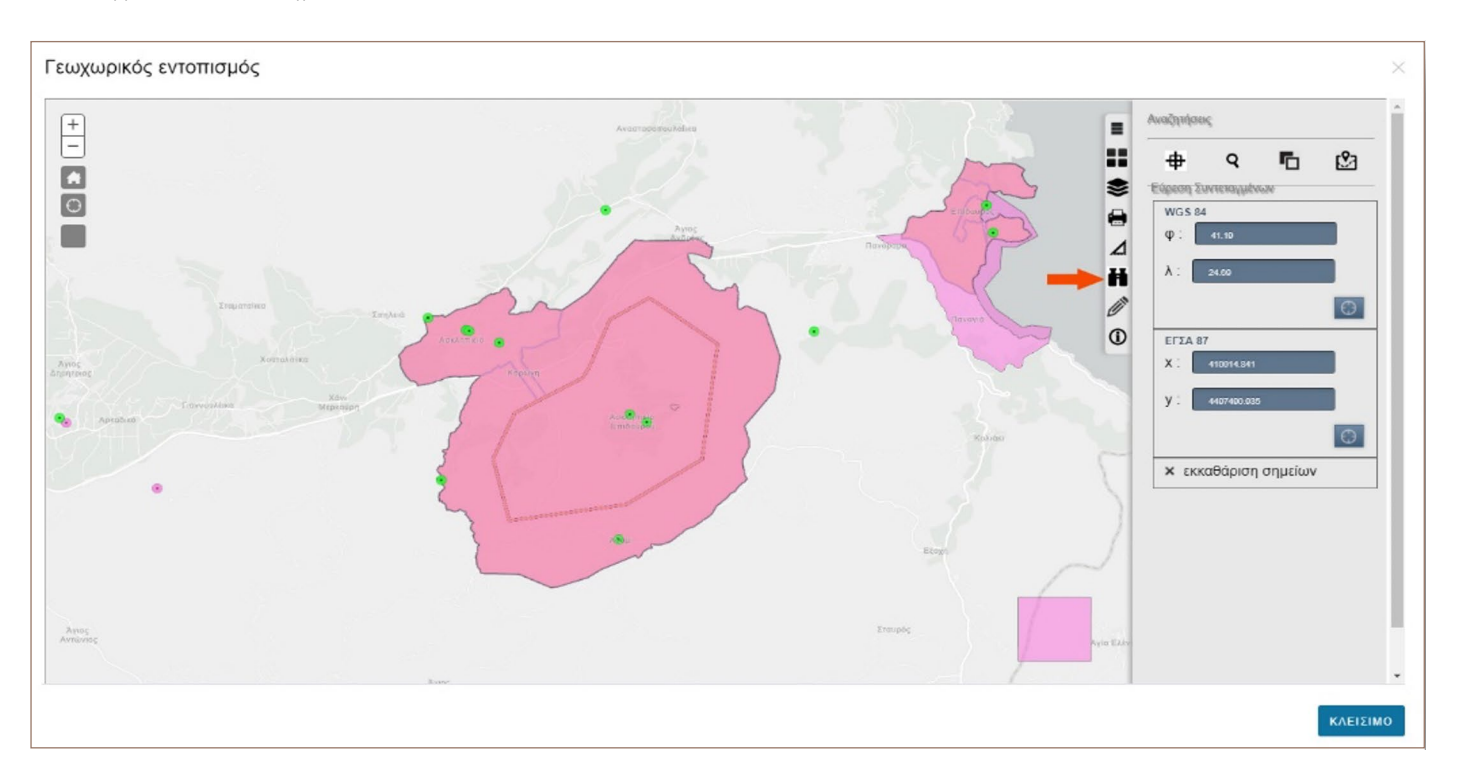

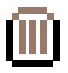

#### Αναζήτηση με χωρικά κριτήρια:

με το εργαλείο αυτό, ο χρήστης μπορεί να ορίσει κύκλο (με όποιο μέγεθος ακτίνας επιθυμεί) ή να σχεδιάσει ένα πολύγωνο στο χάρτη και να αναζητήσει ποια μνημεία, αρχαιολογικοί χώροι και ζώνες (επιλέγοντας τα κατάλληλα επίπεδα αναζήτησης) βρίσκονται εντός κύκλου ή πολυγώνου αναζήτησης:

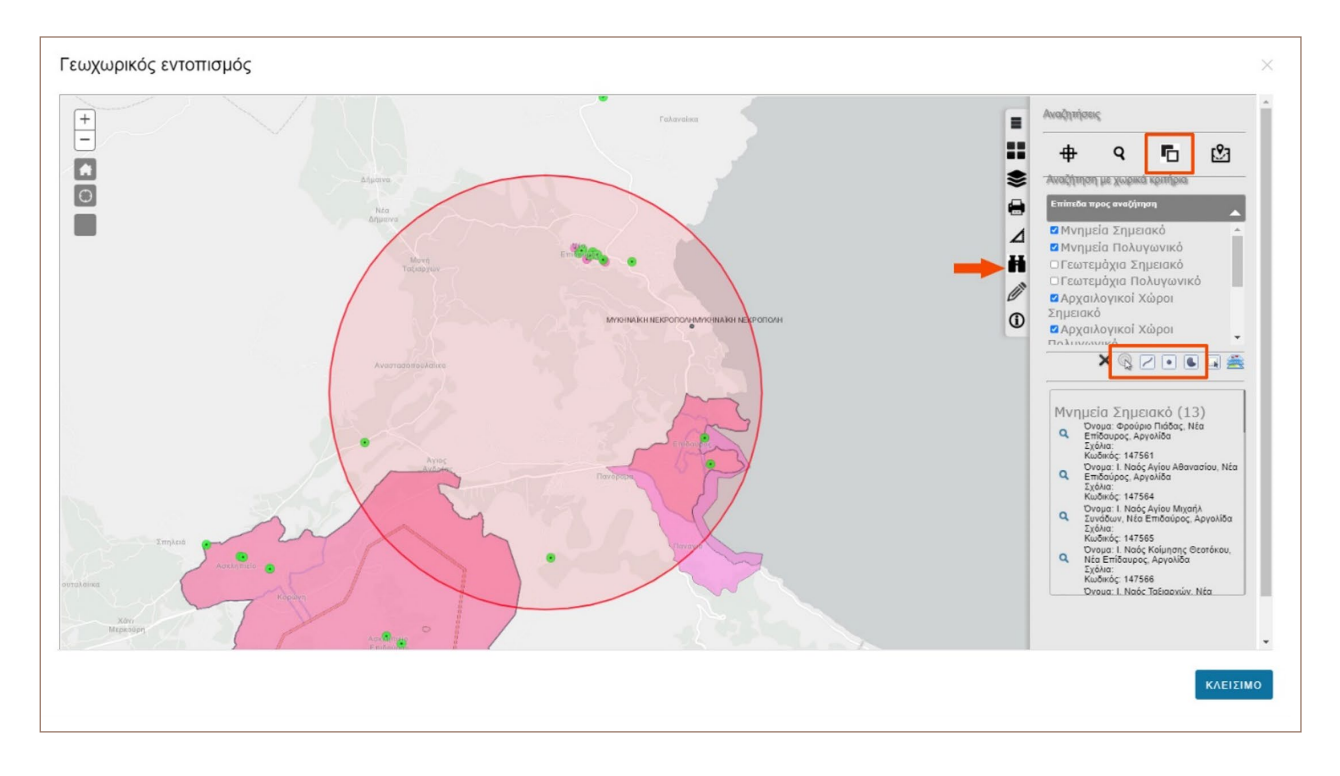

#### Αναζήτηση με χρήση διοικητικής υπαγωγής:

με το εργαλείο αυτό, ο χρήστης μπορεί να αναζητήσει ποια μνημεία, αρχαιολογικοί χώροι και ζώνες (επιλέγοντας τα κατάλληλα επίπεδα αναζήτησης) βρίσκονται συγκεκριμένο Νομό/Δήμο/Περιφέρεια:

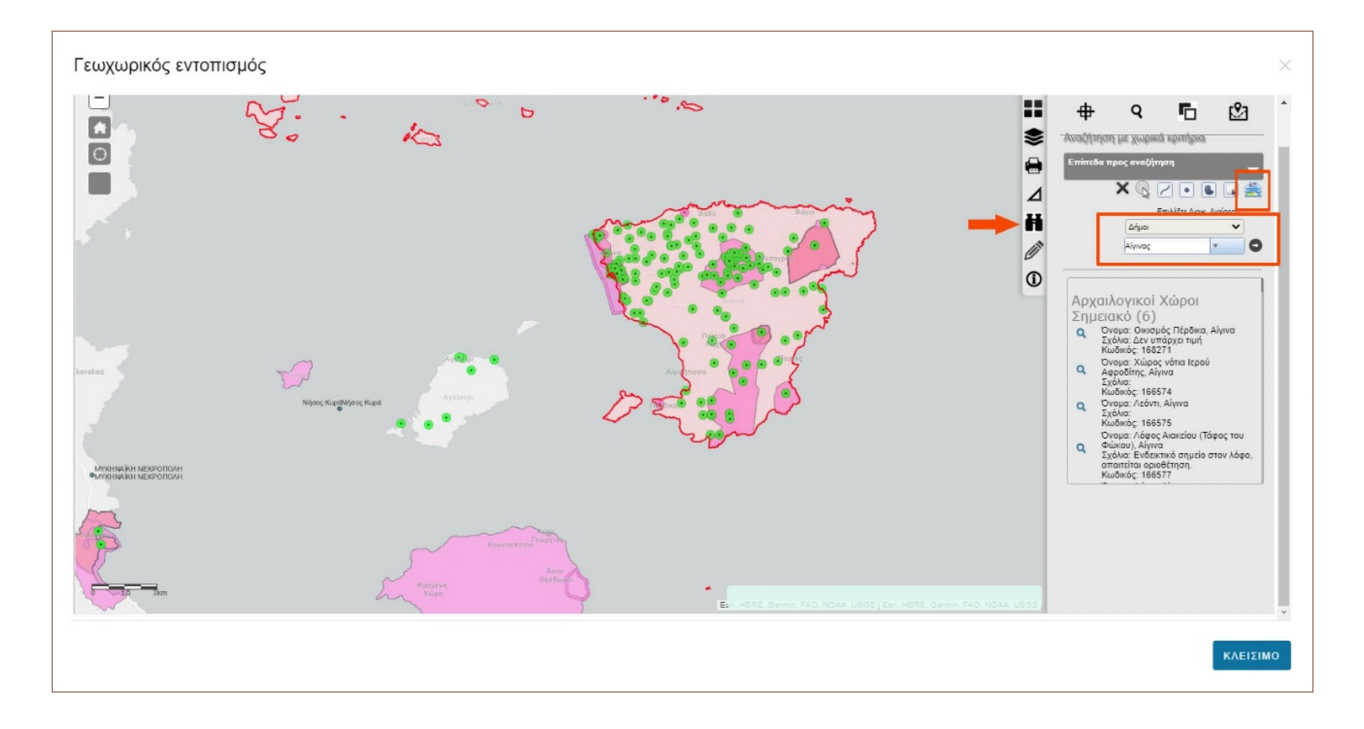

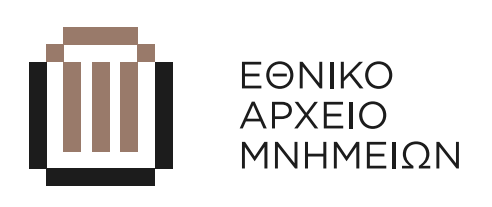

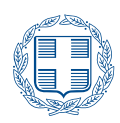

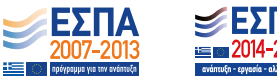

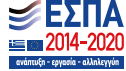